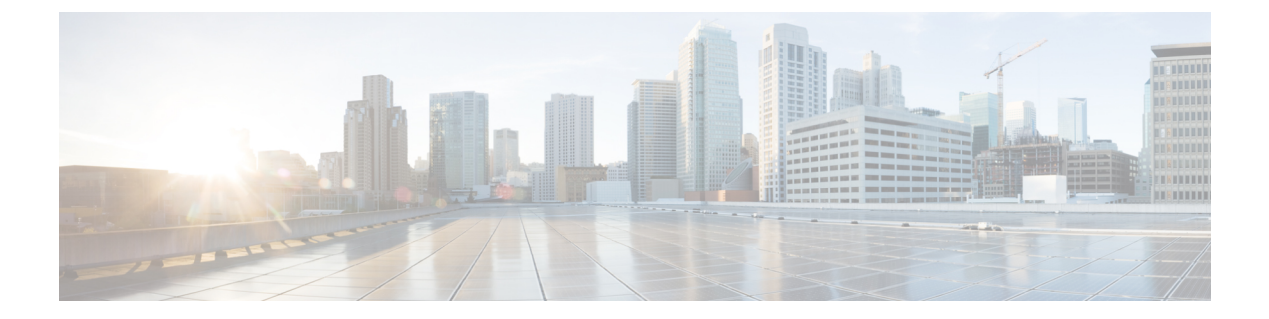

# システム管理コマンド

- arp (3 ページ)
- boot (4 ページ)
- boot system (5 ページ)
- cat (6 ページ)
- copy (7 ページ)
- copy startup-config tftp:  $(8 \sim :)$
- copy tftp: startup-config  $(9 \sim :)$
- debug voice diagnostics mac-address  $(10 \sim \checkmark)$
- dir (11ページ)
- exit (13 ページ)
- help (14 ページ)
- history (15 ページ)
- idprom (16 ページ)
- install (18 ページ)
- 12 traceroute (32 ページ)
- license boot level  $(33 \sim :)$
- license smart deregister  $(35 \sim \checkmark)$
- license smart register idtoken  $(36 \sim :)$
- license smart renew  $(37 \sim )$
- location (38 ページ)
- no debug all  $(42 \sim :)$
- ping (43 ページ)
- ping6 (44 ページ)
- request platform software console attach switch  $(45 \sim \checkmark)$
- reset (47 ページ)
- sdm prefer  $(48 \sim \checkmark)$
- service private-config-encryption  $(49 \sim :)$
- set (50 ページ)
- show debug  $(53 \sim \checkmark)$

- show flow monitor  $(54 \sim \checkmark)$
- show install  $(59 \sim :)$
- show license all  $(63 \sim \checkmark)$
- show license status  $(65 \sim :)$
- show license summary  $(67 \sim \checkmark)$
- show license udi  $(68 \sim :)$
- show license usage  $(69 \sim :)$
- show location  $(70 \sim \checkmark)$
- show mac address-table move update  $(72 \sim :)$
- show parser encrypt file status  $(73 \sim )$
- show platform integrity  $(74 \sim )$
- show platform sudi certificate  $(75 \sim :)$
- show sdm prefer  $(77 \sim \checkmark)$
- show tech-support license  $(79 \sim :)$
- system env temperature threshold yellow  $(81 \sim :)$
- traceroute mac  $(83 \sim \checkmark)$
- traceroute mac ip  $(86 \sim :)$
- type (89 ページ)
- unset (90 ページ)
- version (92 ページ)

### arp

Address Resolution Protocol (ARP) テーブルの内容を表示するには、ブートローダモードで arp<br/>コマンドを使用します。arp [ $ip_address$ ]構文の説明 $ip_address$  (任意) ARP テーブルまたは特定の IP アドレスのマッピングを表示します。コマンドデフォルトデフォルトの動作や値はありません。コマンドモードブートローダコマンド履歴リリース<br/>Cisco IOS XE Fuji<br/>16.9.2このコマンドが導入されました。

使用上のガイドライン ARP テーブルには、IP アドレスと MAC アドレスのマッピングが示されます。

例

次に、ARP テーブルを表示する例を示します。

デバイス: arp 172.20.136.8 arp'ing 172.20.136.8... 172.20.136.8 is at 00:1b:78:d1:25:ae, via port 0

### boot

実行可能イメージをロードおよびブートして、コマンドラインインターフェイス(CLI)を表示するには、ブートローダモードで boot コマンドを使用します。

|                | boot flag file                                                                                | system:/file-url                                                                        |  |  |  |
|----------------|-----------------------------------------------------------------------------------------------|-----------------------------------------------------------------------------------------|--|--|--|
| 構文の説明          | filesystem:                                                                                   | ファイルシステムのエイリアス。システム ボード フラッシュ デバイスには<br>flash: を使用します。USB メモリスティックには usbflash0: を使用します。 |  |  |  |
|                | /file-url                                                                                     | ブート可能なイメージのパス(ディレクトリ)および名前。各イメージ名は<br>セミコロンで区切ります。                                      |  |  |  |
| <br>コマンド デフォルト | デフォルトの                                                                                        | 動作や値はありません。                                                                             |  |  |  |
| コマンドモード        | ブートローダ                                                                                        | <b>`</b>                                                                                |  |  |  |
| コマンド履歴         | リリース                                                                                          |                                                                                         |  |  |  |
|                | Cisco IOS XE                                                                                  | Fuji 16.9.2 このコマンドが導入されました。                                                             |  |  |  |
| <br>使用上のガイドライン | 引数を何も指定しないで <b>boot</b> コマンドを入力した場合、deviceは、BOOT環境変数が設定されていればその中の情報を使用して、システムを自動的にブートしようとします。 |                                                                                         |  |  |  |
|                | <i>file-url</i> 変数にイメージ名を指定した場合、bootコマンドは指定されたイメージをブートしよう<br>とします。                            |                                                                                         |  |  |  |
|                | ブートローダ boot コマンドのオプションを設定した場合は、このコマンドがただちに実行さ<br>れ、現在のブートローダセッションだけに適用されます。                   |                                                                                         |  |  |  |
|                | これらの設定が保存されて次回のブート処理に使用されることはありません。                                                           |                                                                                         |  |  |  |
|                | ファイル名お                                                                                        | ;よびディレクトリ名は、大文字と小文字を区別します。                                                              |  |  |  |
|                | 例                                                                                             |                                                                                         |  |  |  |
|                | 次の例では、new-image.bin イメージを使用してdeviceをブートする方法を示します。                                             |                                                                                         |  |  |  |
|                | デバイス: set                                                                                     | BOOT flash:/new-images/new-image.bin                                                    |  |  |  |

デバイス: boot

このコマンドを入力すると、セットアッププログラムを開始するように求められます。

# boot system

|            | 次回のブートサイクル中にロードするシステムイメージを指定するには、グローバルコンフィ<br>ギュレーション モードで boot system コマンドを使用します。起動システムイメージの指定を<br>削除するには、このコマンドの no 形式を使用します。                                                                                      |
|------------|----------------------------------------------------------------------------------------------------|
|            | <b>boot system</b> { <i>filesystem: /file-url</i>   <b>switch all</b> <i>filesystem: /file-url</i> }<br><b>no boot system</b> [{ <i>filesystem: /file-url</i>   <b>switch all</b> [ <i>filesystem: /file-url</i> ]}] |
| 構文の説明      | filesystem: ファイルシステムを指定します。オプションは bootflash:、flash:、ftp:、http:、sftp:、<br>および tftp: です。                                                                                                    |
|            | switch all スタック内のすべてのデバイスのシステムイメージを設定します。                                                                                                    |
|            | /file-url システムの起動時にロードするシステムイメージの URL です。                                                                                                    |
| コマンド デフォルト | - デフォルトの動作や値はありません。                                                                                                    |
| コマンドモード    | - グローバル コンフィギュレーション (config)                                                                                                    |
| コマンド履歴     |                                                                                                    |
|            | Cisco IOS XE Fuji 16.9.2 このコマンドが導入されました。                                                                                                    |
| <br>例      | 次に、ブートフラッシュから cat9k_lite_iosxe.16.09.03.SPA.bin という名前のシステムイ<br>メージファイルをブートする例を示します。                                                                                                    |
|            | <pre>Device(config)# boot system bootflash:cat9k_lite_iosxe.16.09.03.SPA.bin</pre>                                                                                                    |

次に、IPアドレスを持つネットワークサーバからスタック内のすべてのデバイスをブー トする例を示します。

Device (config) # boot system switch all tftp://10.11.15.10/cat9k\_lite\_iosxe.16.09.03.SPA.bin

#### cat

### cat

1つ以上のファイルの内容を表示するには、ブートローダモードでcatコマンドを使用します。

**cat** *filesystem:/file-url...* 

| 構文 | の | 説 | Ð |
|----|---|---|---|
|    |   |   |   |

ペースで区切ります。

抈

filesystem: ファイルシステムを指定します。 表示するファイルのパス(ディレクトリ)と名前を指定します。ファイル名はス /file-url

- デフォルトの動作や値はありません。 コマンド デフォルト
- ブートローダ コマンドモード

コマンド履歴 リリース 変更内容 Cisco IOS XE Fuji 16.9.2 このコマンドが導入されました。

使用上のガイドライン ファイル名およびディレクトリ名は、大文字と小文字を区別します。 ファイルのリストを指定した場合は、各ファイルの内容が順に表示されます。

例

次の例では、イメージファイルの内容を表示する方法を示します。

デバイス: cat flash:image file name version suffix: universal-122-xx.SEx version directory: image file name image\_system\_type\_id: 0x0000002 image name: image file name.bin ios\_image\_file\_size: 8919552 total\_image\_file\_size: 11592192 image feature: IP|LAYER 3|PLUS|MIN DRAM MEG=128 image family: family stacking number: 1.34 board ids: 0x00000068 0x00000069 0x0000006a 0x0000006b info end:

### сору

ファイルをコピー元からコピー先にコピーするには、ブートローダモードで copy コマンドを 使用します。

|                | copy filesystem:/source-file-url filesystem:/destination-file-url                           |                                                                                     |                                       |  |  |
|----------------|---------------------------------------------------------------------------------------------|-------------------------------------------------------------------------------------|---------------------------------------|--|--|
| 構文の説明          | filesystem:                                                                                 | ファイルシステムのエイリアス。US<br>usbflash0:を使用します。                                              | SB メモリ スティックの場合は、                     |  |  |
|                | /source-file-url                                                                            | コピー元のパス(ディレクトリ)お                                                                    | よびファイル名です。                            |  |  |
|                | /destination-file-u                                                                         | rl コピー先のパス(ディレクトリ)お                                                                 | よびファイル名です。                            |  |  |
| コマンド デフォルト     | デフォルトの動作                                                                                    | 作や値はありません。                                                                          |                                       |  |  |
| コマンドモード        | ブートローダ                                                                                      |                                                                                     |                                       |  |  |
| コマンド履歴         | リリース                                                                                        | 変更内容                                                                                |                                       |  |  |
|                | Cisco IOS XE Fuj                                                                            | ji 16.9.2 このコマンドが導入されました                                                            | - o                                   |  |  |
| <br>使用上のガイドライン | ファイル名および                                                                                    | びディレクトリ名は、大文字と小文字を                                                                  | を区別します。                               |  |  |
|                | スラッシュ(/)間に指定できるディレクトリ名は最大 127 文字です。ディレクトリ名には制<br>御文字、スペース、削除文字、スラッシュ、引用符、セミコロン、コロンは使用できません。 |                                                                                     |                                       |  |  |
|                | 指定できるファイル名は最大127文字です。ファイル名には制御文字、スペース、削除文字、<br>スラッシュ、引用符、セミコロン、コロンは使用できません。                 |                                                                                     |                                       |  |  |
|                | ファイルを別のう<br>りません。                                                                           | ディレクトリにコピーする場合は、そ0                                                                  | Dディレクトリが存在していなければな                    |  |  |
| <br>例          | 次の例では、ルー                                                                                    | ートにあるファイルをコピーする方法を                                                                  | を示します。                                |  |  |
|                | デバイス: <b>copy us</b><br>File "usbflash0                                                     | <pre>sbflash0:test1.text usbflash0:test4. :test1.text" successfully copied to</pre> | <b>text</b><br>"usbflash0:test4.text" |  |  |
|                | ファイルがコピー<br>ドを入力します。                                                                        | ーされたかどうかを確認するには、 <b>dir</b><br>。                                                    | filesystem: ブートローダコマン                 |  |  |

### copy startup-config tftp:

スイッチから TFTP サーバに設定をコピーするには、特権 EXEC モードで copy startup-config tftp: コマンドを使用します。

**copy startup-config tftp:** *remote host {ip-address}/{name}* 

構文の説明 remote host {ip-address}/{name} リモートホストのホスト名またはIPアドレス。

- **コマンドデフォルト** デフォルトの動作や値はありません。
- コマンドモード 特権 EXEC

コマンド履歴 リリース 変更内容

Cisco IOS XE リリース 16.1 このコマンドが導入されました。

使用上のガイドライン スイッチから現在の設定をコピーするには、copy startup-config tftp: コマンドを実行し、続く 指示に従います。設定が TFTP サーバにコピーされます。

> 次に、別のスイッチへログインし、**copy tftp: startup-config** コマンドを実行して、続く指示に 従います。これで、設定は別のスイッチにコピーされます。

例 次に、TFTP サーバに設定をコピーする例を示します。

デバイス: copy startup-config tftp: Address or name of remote host []?

# copy tftp: startup-config

TFTP サーバから新しいスイッチに設定をコピーするには、新しいスイッチ上で、特権 EXEC モードで copy tftp: startup-config コマンドを使用します。

**copy tftp: startup-config** *remote host {ip-address}/{name}* 

| 構文の説明          | remote host {ip-address}/{nan | ne} リモートホストのホスト名また                                        | はIPアドレス。                              |
|----------------|-------------------------------|-----------------------------------------------------------|---------------------------------------|
| コマンド デフォルト     | デフォルトの動作や値はあ                  | りません。                                                     |                                       |
| コマンドモード        | 特権 EXEC                       |                                                           |                                       |
| コマンド履歴         | リリース                          | 変更内容                                                      |                                       |
|                | Cisco IOS XE リリース 16.1        | このコマンドが導入されました。                                           |                                       |
| <br>使用上のガイドライン | 設定をコピーした後、その<br>イッチをリロードするか、  | 設定を保存するには、write memor<br>または copy startup-config running- | y コマンドを使用し、その後ス<br>config コマンドを実行します。 |
| <br>例          | 次に、TFTP サーバからス/               | イッチに設定をコピーする例を示し                                          | ます。                                   |

デバイス: copy tftp: startup-config Address or name of remote host []?

### debug voice diagnostics mac-address

音声クライアントの音声診断のデバッグを有効にするには、特権 EXEC モードで debug voice diagnostics mac-address コマンドを使用します。デバッグを無効にするには、このコマンドの no 形式を使用します。

debug voice diagnostics mac-address mac-address l verbose mac-address mac-address verbose nodebug voice diagnostics mac-address mac-address l verbose mac-address mac-address verbose

| 構文の説明      | voice diagnostics                               |                                         | 音声クライアン                | ントの音声のデバ                    | ッグを設定します。      |
|------------|-------------------------------------------------|-----------------------------------------|------------------------|-----------------------------|----------------|
|            | <b>mac-address</b> mac-add<br>mac-address2      | dress1 mac-address                      | 音声クライア                 | ントのMACアドロ                   | ~スを指定します。      |
|            | verbose                                         |                                         | 音声診断の冗                 | 長モードを有効に                    | します。           |
| コマンド デフォルト | - デフォルトの動作や                                     | 値はありません。                                |                        |                             |                |
| コマンドモード    | - 特権 EXEC                                       |                                         |                        |                             |                |
| コマンド履歴     | リリース                                            | 変更内容                                    |                        | -                           |                |
|            | Cisco IOS XE Fuji<br>16.9.2                     | このコマンドが導                                | 入されました。                | -                           |                |
|            | 以下は、 <b>debug voice</b><br>00:1f:ca:cf:b6:60 であ | <b>diagnostics mac-add</b><br>る音声クライアント | ress コマンドの}<br>の音声診断のデ | -<br>出力例で、MAC フ<br>バッグを有効にす | マドレスが<br>る手順を示 |

しています。

 $\vec{\mathcal{T}}$   $\vec{\mathcal{T}}$  debug voice diagnostics mac-address 00:1f:ca:cf:b6:60

システム管理コマンド

# dir

指定されたファイルシステムのファイルおよびディレクトリのリストを表示するには、ブート ローダモードで dir コマンドを使用します。

|                | dir filesyste | em:/file-url         |                               |                                               |
|----------------|---------------|----------------------|-------------------------------|-----------------------------------------------|
| 構文の説明          | filesystem:   | ファイルシステム<br>を使用します。U | 、のエイリアス。システム<br>SB メモリスティックには | ボード フラッシュ デバイスには flash:<br>usbflash0: を使用します。 |
|                | /file-url     | (任意)表示する<br>クトリの名前です | コンテンツが格納されて<br>っ. ディレクトリ名はスペ  | いるパス(ディレクトリ)およびディレ<br>ースで区切ります。               |
| コマンド デフォルト     | デフォルト         | の動作や値はあり             | )ません。                         |                                               |
| コマンドモード        | _ ブートロー       | ーダ                   |                               |                                               |
|                | 特権 EXEC       | 2                    |                               |                                               |
| コマンド履歴         | リリース          | 変更                   | 包内容                           |                                               |
|                | Cisco IOS     | XE Fuji 16.9.2 この    | )コマンドが導入されました                 |                                               |
| <br>使用上のガイドライン | _<br>, ディレクト  | 、リ名では、大文             | こと小文字が区別されます                  | o                                             |

例

次の例では、フラッシュメモリ内のファイルを表示する方法を示します。

#### デバイス: dir flash:

| Directo | ory of | flash:/ |        |      |          |                                |
|---------|--------|---------|--------|------|----------|--------------------------------|
| 2       | -rwx   | 561     | Mar 01 | 2013 | 00:48:15 | express_setup.debug            |
| 3       | -rwx   | 2160256 | Mar 01 | 2013 | 04:18:48 | c2960x-dmon-mz-150-2r.EX       |
| 4       | -rwx   | 1048    | Mar 01 | 2013 | 00:01:39 | multiple-fs                    |
| 6       | drwx   | 512     | Mar 01 | 2013 | 23:11:42 | c2960x-universalk9-mz.150-2.EX |
| 645     | drwx   | 512     | Mar 01 | 2013 | 00:01:11 | dc_profile_dir                 |
| 647     | -rwx   | 4316    | Mar 01 | 2013 | 01:14:05 | config.text                    |
| 648     | -rwx   | 5       | Mar 01 | 2013 | 00:01:39 | private-config.text            |
|         |        |         |        |      |          |                                |

96453632 bytes available (25732096 bytes used)

#### 表 1: dir のフィールドの説明

| フィール<br>ド | 説明            |
|-----------|---------------|
| 2         | ファイルのインデックス番号 |

| フィール<br>ド     | 説明                                                                          |
|---------------|-----------------------------------------------------------------------------|
| -rwx          | ファイルのアクセス権(次のいずれか、またはすべて)<br>・d:ディレクトリ<br>・r:読み取り可能<br>・w:書き込み可能<br>・x:実行可能 |
| 1644045       | ファイルのサイズ                                                                    |
| <date></date> | 最終変更日                                                                       |
| env_vars      | ファイル名                                                                       |

dir

## exit

I

以前のモードに戻るか、CLI EXEC モードを終了するには、exit コマンドを使用します。

|           | exit                        |                     |  |
|-----------|-----------------------------|---------------------|--|
| 構文の説明     | このコマンドには引数またはキーワードはありません。   |                     |  |
| コマンドデフォルト | デフォルトの動作や値はありません。           |                     |  |
| コマンドモード   | - 特権 EXEC                   |                     |  |
|           | グローバル コンフィ                  | ギュレーション             |  |
| コマンド履歴    | リリース                        |                     |  |
|           | Cisco IOS XE Fuji<br>16.9.2 | このコマンドが導入されました。     |  |
|           | 次に、コンフィギュレ                  | ノーション モードを終了する例を示しま |  |
|           |                             |                     |  |

デバイス(config)# **exit** デバイス# exit

## help

利用可能なコマンドを表示するには、ブートローダモードで help コマンドを使用します。

| help                      |                                                                          |  |
|---------------------------|--------------------------------------------------------------------------|--|
| このコマンドには引数またはキーワードはありません。 |                                                                          |  |
| デフォルトの動作や値はありません。         |                                                                          |  |
| - ブートローダ                  |                                                                          |  |
| リリース                      |                                                                          |  |
| Cisco IOS XE Fuji 16      | 5.9.2 このコマンドが導入されました。                                                    |  |
|                           | help<br>このコマンドには引<br>デフォルトの動作や<br>ブートローダ<br>リリース<br>Cisco IOS XE Fuji 16 |  |

#### 例

次に、利用可能なブートローダコマンドのリストを表示する例を示します。

#### デバイス:help

```
? -- Present list of available commands
arp -- Show arp table or arp-resolve an address
boot -- Load and boot an executable image
cat -- Concatenate (type) file(s)
copy -- Copy a file
delete -- Delete file(s)
dir -- List files in directories
emergency-install -- Initiate Disaster Recovery
...
...
unset -- Unset one or more environment variables
version -- Display boot loader version
```

## history

ブートローダモードのコマンドラインインターフェイス (CLI) で実行されたすべてのコマン ドの一覧を表示するには、ブートローダモードで history コマンドを使用します。

|            | history                   |
|------------|---------------------------|
| 構文の説明      | このコマンドには引数またはキーワードはありません。 |
| コマンド デフォルト | デフォルトの動作や値はありません。         |

**コマンドモード** ブートローダ

コマンド履歴

変更内容

Cisco IOS XE Fuji 16.9.2 このコマンドが導入されました。

#### 例

リリース

次に、ブートローダモードのCLIで実行されたコマンド履歴を表示する例を示します。

デバイス: history

### idprom

デバイスの識別プログラム可能読み取り専用メモリ(IDPROM)情報を表示するには、ブート ローダモードで idprom コマンドを使用します。

#### idprom

構文の説明 このコマンドには引数またはキーワードはありません。

コマンドデフォルト デフォルトの動作や値はありません。

リリース

**コマンドモード** ブートローダ

コマンド履歴

変更内容

Cisco IOS XE Fuji 16.9.2 このコマンドが導入されました。

#### 例

次に、ブートローダモードのデバイスの IDPROM 情報を表示する例を示します。

デバイス: idprom

次に、ブートローダモードでの idprom コマンドの出力例を示します。

デバイス: idprom

NAME VALUE

| Part Number - PCA<br>Revision number - PCA<br>Deviation number<br>Serial Number - PCA<br>RMA test history<br>RMA Number<br>RMA history<br>Part Number - TAN(6-byte) | : 73-19245-01<br>: 04<br>: 0x0<br>: JAE22080JWK<br>: 0x00<br>: 0-0-0-0<br>: 0x00<br>: 68-101382-01 |
|----------------------------------------------------------------------------------------------------|----------------------------------------------------------------------------------------------------|
| Revision number - TAN                                                                                                    | : 17                                                                                               |
| CLEI codes                                                                                                    | : 1                                                                                                |
| ECI number - Alphanumeric                                                                                                    | : 0                                                                                                |
| Product number/identifier                                                                                                    | : C9200-48P-4X-E                                                                                   |
| Version identifier                                                                                                    | : P2A                                                                                              |
| Serial Number                                                                                                    | : JPG220700QD                                                                                      |
| MAC address - Base                                                                                                    | : 682C.7BF7.0E80                                                                                   |
| MAC address - block size                                                                                                    | : 128                                                                                              |
| RFID - chassis                                                                                                    | : E0000000000000                                                                                   |
| Manufacturing test data                                                                                                    | : 00000000000000                                                                                   |

DB Info USB DB part number - USB : 73-18785-02 rev number - USB : 02 serial number - USB : JAE22110914 DB Info POE DB 1 part number - POE1 : 73-18775-01 rev number - POE1 : 04 serial number - POE1 : JAE22080ACT UDI name/Base PID : C9200-48P-4X Controller Type : 0x313 Hardware Version <major.minor> : <0.2>

\_\_\_\_\_

### install

ソフトウェアメンテナンスアップグレード (SMU) パッケージをインストールするには、特権 EXEC モードで install コマンドを使用します。

install {abort | activate | file {bootflash: | flash: | harddisk: | webui:} [{auto-abort-timer timer timer prompt-level {all | none}}] | add file {bootflash: | flash: | ftp: | harddisk: | http: | https: | rcp: | scp: | tftp: | webui:} [{activate [{auto-abort-timer timerprompt-level {all | none}commit}]}] | commit | auto-abort-timer stop | deactivate file {bootflash: | flash: | harddisk: | webui:} | label id{description description | label-name name} | remove {file {bootflash: | flash: | harddisk: | webui:} | inactive } | rollback to {base | committed | id {install-ID } | label {label-name}}}

| 構文の説明 | abort                                      | 現在のインストール操作を終了します。                                                                                                    |
|-------|--------------------------------------------|----------------------------------------------------------------------------------------------------|
|       | activate                                   | install add コマンドを通じて SMU が追加さ<br>れているかどうかを検証します。                                                                                                   |
|       |                                            | このキーワードは、互換性チェックを実行<br>し、パッケージステータスを更新します。<br>パッケージを再起動できる場合はポストイン<br>ストール スクリプトをトリガーして必要な<br>プロセスを再起動するか、または再起動でき<br>ないパッケージの場合はリロードをトリガー<br>します。 |
|       | file                                       | アクティブにするパッケージを指定します。                                                                                                    |
|       | {bootflash:   flash:   harddisk:   webui:} | インストールしたパッケージのロケーション<br>を指定します。                                                                                                    |
|       | auto-abort-timer timer                     | <ul><li>(任意)自動アボートタイマーをインストー</li><li>ルします。</li></ul>                                                                                               |
|       | prompt-level {all   none}                  | (任意)インストールアクティビティについ<br>てのプロンプトをユーザに表示します。                                                                                                    |
|       |                                            | たとえば、activate キーワードはリロードが<br>必要なパッケージに対してリロードを自動的<br>にトリガーします。パッケージをアクティブ<br>にする前に、続行するかどうかについてユー<br>ザに確認するプロンプトが表示されます。                           |
|       |                                            | all キーワードを使用するとプロンプトをイ<br>ネーブルにすることができます。none キー<br>ワードはプロンプトをディセーブルにしま<br>す。                                                                      |

| add                                                                                     | ファイルをリモートロケーション (FTPまた<br>は TFTP) からデバイスにコピーし、プラッ<br>トフォームとイメージのバージョンの SMU<br>互換性チェックを実行します。<br>このキーワードは、指定したパッケージがプ<br>ラットフォームで必ずサポートされるように<br>基本の互換性チェックを実行します。 |
|-----------------------------------------------------------------------------------------|----------------------------------------------------------------------------------------------------|
| { bootflash:   flash:  ftp:  harddisk:  http:  https:  <br>rcp:   scp:   tftp:  webui:} | 追加するパッケージを指定します。                                                                                                    |
| commit                                                                                  | リロード後も SMU の変更が持続されるよう<br>にします。                                                                                                    |
|                                                                                         | パッケージをアクティブにした後、システム<br>がアップ状態にある間、または最初のリロー<br>ド後にコミットを実行できます。パッケージ<br>がアクティブになっていてもコミットされて<br>いない場合は、最初のリロード後はアクティ<br>ブの状態を保ちますが、2回目のリロード後<br>はアクティブ状態を保ちません。   |
| auto-abort-timer stop                                                                   | 自動アボートタイマーを停止します。                                                                                                    |
| deactivate                                                                              | <ul> <li>インストールしたパッケージを非アクティブにします。</li> <li>(注) パッケージを非アクティブにすると、パッケージステータスも更新され、プロセスが再起動またはリロードされることがあります。</li> </ul>                                            |
| label id                                                                                | ラベルを付けるインストールポイントの ID<br>を指定します。                                                                                                    |
| description                                                                             | 指定したインストールポイントに説明を追加<br>します。                                                                                                    |
| label-name name                                                                         | 指定されたインストールポイントにラベル名<br>を追加します。                                                                                                    |
| remove                                                                                  | インストールしたパッケージを削除します。                                                                                                    |
|                                                                                         | remove キーワードは、現在非アクティブ状<br>態のパッケージでのみ使用できます。                                                                                                    |
| inactive                                                                                | 非アクティブ状態のすべてのパケージをデバ<br>イスから削除します。                                                                                                    |

| rollback      | データモデルインターフェイス(DMI)パッ<br>ケージ SMU をベースバージョン、最後にコ<br>ミットされたバージョン、または既知のコ<br>ミット ID にロールバックします。 |
|---------------|----------------------------------------------------------------------------------------------|
| to base       | ベース イメージに戻します。                                                                               |
| committed     | 最後のコミット操作が実行されたときのイン<br>ストール状態に戻します。                                                         |
| id install-ID | 特定のインストールポイントIDに戻します。<br>有効な値は、1 ~ 4294967295 です。                                            |

**コマンドデフォルト** パッケージはインストールされません。

コマンドモード 特権 EXEC (#)

| コマンド履歴 | リリース                     | 変更内容                                 |  |
|--------|--------------------------|--------------------------------------|--|
|        | Cisco IOS XE Fuji 16.9.4 | このコマンドがシリーズの C9200L モデルに追加<br>されました。 |  |

使用上のガイドライン SMUは、システムにインストールしてパッチ修正やセキュリティ解決をリリースされたイメー ジに提供ができるパッケージです。このパッケージには、パッケージの内容を記述するいくつ かのメタデータとともに、リリースにパッチを適用するための最小限の一連のファイルが含ま れています。

SMUをアクティブ化する前にパッケージを追加する必要があります。

パッケージは、フラッシュから削除する前に非アクティブにする必要があります。削除した パッケージは、もう一度追加する必要があります。

単一のコマンド(1ステップのプロセス)または個別のコマンド(3ステップのプロセス)を 使用して SMU パッケージのインストール、アクティブ化、コミットを行うことができます。 SMU パッケージファイルを1つのみインストールする必要がある場合は1ステッププロセス を使用し、複数の SMU をインストールする必要がある場合は3ステッププロセスを使用しま す。3ステッププロセスにより、インストールする SMU パッケージファイルが複数ある場合 に必要なリロード回数が最小限に抑えられます。次の例は、両方の方法を示しています。

#### 例:SMUのインストール(3ステッププロセス、flash:を使用)

次に、3ステッププロセスを使用してSMUパッケージをインストールする例を示しま す。ここでは、SMUパッケージファイルがデバイスのフラッシュに保存されます。

1. フラッシュから SMU パッケージファイルをコピーしてインストールします。

Device# install add file flash:cat9k\_lite\_iosxe.16.09.04.CSCvk70181.SPA.smu.bin
install\_add: START Wed Jun 10 14:17:45 IST 2020
install add: Adding SMU

```
--- Starting initial file syncing ---

Info: Finished copying flash:cat9k_lite_iosxe.16.09.04.CSCvk70181.SPA.smu.bin to the

selected switch(es)

Finished initial file syncing
```

\*Jun 10 14:17:48.128 IST: %INSTALL-5-INSTALL\_START\_INFO: Switch 1 R0/0: install\_engine: Started install add flash:cat9k\_lite\_iosxe.16.09.04.CSCvk70181.SPA.smu.binExecuting pre scripts.... Executing pre sripts done. --- Starting SMU Add operation ---Performing SMU\_ADD on all members [1] SMU\_ADD package(s) on switch 1 [1] Finished SMU\_ADD on switch 1 Checking status of SMU\_ADD on [1] SMU\_ADD: Passed on [1] Finished SMU Add operation

```
SUCCESS: install_add /flash/cat9k_lite_iosxe.16.09.04.CSCvk70181.SPA.smu.bin Wed Jun 10 14:18:00 IST 2020
```

**show install summary** コマンドを使用して、SMU パッケージファイルの追加とインストールを確認します。SMU パッケージファイルはまだアクティブ化およびコミットされていないため、ステータスは ェです。

Device# show install summary

2. SMU パッケージファイルをアクティブ化します。

Device# install activate file flash:cat9k lite iosxe.16.09.04.CSCvk70181.SPA.smu.bin

install\_activate: START Wed Jun 10 14:19:59 IST 2020
install\_activate: Activating SMU

\*Jun 10 14:20:01.513 IST: %INSTALL-5-INSTALL\_START\_INFO: Switch 1 R0/0: install\_engine: Started install activate flash:cat9k lite\_iosxe.16.09.04.CSCvk70181.SPA.smu.bin

This operation requires a reload of the system. Do you want to proceed? [y/n]y Executing pre scripts.... Executing pre sripts done.

--- Starting SMU Activate operation ---Performing SMU\_ACTIVATE on all members [1] SMU\_ACTIVATE package(s) on switch 1 [1] Finished SMU\_ACTIVATE on switch 1 Checking status of SMU\_ACTIVATE on [1] SMU\_ACTIVATE: Passed on [1] Finished SMU Activate operation

```
install activate: Reloading the box to complete activation of the SMU...
   install activate will reload the system now!
   *Jun 10 14:20:22.258 IST: %INSTALL-5-INSTALL AUTO ABORT TIMER PROGRESS: Switch 1
   R0/0: rollback timer: Install auto abort timer will expire in 7200 seconds
       Chassis 1 reloading, reason - Reload command
   Jun 10 14:20:28.291: %PMAN-5-EXITACTION: F0/0: pvp: Process manager is exiting: reload
   fp action requested
   Jun 10 14:20:30.718: %PMAN-5-EXITACTION: R0/0: pvp: Proce
   Jun 10 14:20:34.834: %PMAN-5-EXITACTION: C0/0: pvp: Process manager is exiting:
   Jun 10 14:20:36.053: %INSTALL-5-INSTALL COMPLETED INFO: R0/0: install engine: Completed
   install activate SMU flash:cat9k lite iosxe.16.09.04.CSCvk70181.SPA.smu.bin
   watchdog watchdog0: watchdog did not stop!
   reboot: Restarting system
   Initializing Hardware...
   <output truncated>
   ###########
   Jun 10 08:52:01.806: %BOOT-5-BOOTTIME SMU TEMP ACTIVE DETECTED: R0/0: install engine:
   SMU file /flash/cat9k_lite_iosxe.16.09.04.CSCvk70181.SPA.smu.bin active temporary...
   SMU commit is pending
   Cisco IOS Software [Fuji], Catalyst L3 Switch Software (CAT9K_LITE IOSXE), Version
   16.9.4, RELEASE SOFTWARE (fc2)
   Technical Support: http://www.cisco.com/techsupport
   Copyright (c) 1986-2019 by Cisco Systems, Inc.
   Compiled Thu 22-Aug-19 17:30 by mcpre
   <output truncated>
   show install summary コマンドを使用して SMU パッケージファイルのアクティブ
   化を確認します。SMUパッケージファイルはまだコミットされていないため、ス
   テータスはぃです。
   [ Switch 1 ] Installed Package(s) Information:
   State (St): I - Inactive, U - Activated & Uncommitted,
            C - Activated & Committed, D - Deactivated & Uncommitted
   _____
   Type St Filename/Version
                             _____
   SMU U flash:cat9k lite iosxe.16.09.04.CSCvk70181.SPA.smu.bin
           16.9.4.0.3431
   IMG
       С
   _____
   Auto abort timer: active on install activate, time before rollback - 01:41:52
   _____
3. SMU パッケージファイルのコミット
```

```
Device# install commit
install_commit: START Wed Jun 10 14:38:42 IST 2020
install_commit: Committing SMU
```

```
*Jun 10 14:38:44.906 IST: %INSTALL-5-INSTALL_START_INFO: Switch 1 R0/0: install_engine:
Started install commitExecuting pre scripts....
Executing pre sripts done.
--- Starting SMU Commit operation ---
Performing SMU_COMMIT on all members
[1] SMU_COMMIT package(s) on switch 1
[1] Finished SMU_COMMIT on switch 1
Checking status of SMU_COMMIT on [1]
SMU_COMMIT: Passed on [1]
```

Finished SMU Commit operation

```
SUCCESS: install_commit /flash/cat9k_lite_iosxe.16.09.04.CSCvk70181.SPA.smu.bin Wed
Jun 10 14:38:58 IST 2020
*Jun 10 14:38:59.385 IST: %INSTALL-5-INSTALL_COMPLETED_INFO: Switch 1 R0/0:
install engine: Completed install commit SMU
```

**show install summary** コマンドを使用してコミットを確認します。SMU パッケー ジファイルのインストール、アクティブ化、コミットが行われました。ステータ スは c です。

```
Auto abort timer: inactive
```

\_\_\_\_\_

show install active コマンドを使用してアクティブパッケージを確認します。

次のように show version コマンドを使用して、バージョンを確認します。

#### Device# show version

```
Cisco IOS XE Software, Version 16.09.04

Cisco IOS Software [Fuji], Catalyst L3 Switch Software (CAT9K_LITE_IOSXE), Version

16.9.4, RELEASE SOFTWARE (fc2)

Technical Support: http://www.cisco.com/techsupport

Copyright (c) 1986-2019 by Cisco Systems, Inc.

Compiled Thu 22-Aug-19 17:30 by mcpre

...
```

#### 例:複数のSMUのインストール(3ステッププロセス、flash:を使用)

次に、3ステッププロセスを使用して複数のSMUパッケージファイルをインストール する例を示します。ここでは、SMUパッケージファイルがデバイスのフラッシュに保 存されます。

スイッチスタックにインストールされている SMU ファイルは次のとおりです。 cat9k\_lite\_iosxe.16.12.03.CSCvt22238.SPA.smu.bin および cat9k lite\_iosxe.16.12.03.CSCvt72427.SPA.smu.bin (任意)スイッチスタックの準備ができており、SMUパッケージファイルがデバイスのフラッシュ内にあることを確認します。

Device# show switch

Switch/Stack Mac Address : 08ec.f586.aa80 - Local Mac Address Mac persistency wait time: Indefinite

| Switch# | Role    | Mac Address    | Priority | H/W<br>Version | State |  |
|---------|---------|----------------|----------|----------------|-------|--|
| *1      | Active  | 08ec.f586.aa80 | 1        | V01            | Ready |  |
| 2       | Member  | 7488.bb3c.f600 | 1        | V01            | Ready |  |
| 3       | Member  | 7488.bb3f.9c00 | 1        | V01            | Ready |  |
| 4       | Member  | 08ec.f5ee.1080 | 1        | V01            | Ready |  |
| 5       | Standby | 08ec.f589.7c80 | 1        | V01            | Ready |  |

Device# dir flash: | i smu

89075 -rw- 79256 Oct 26 2035 07:07:42 +00:00 cat9k\_lite\_iosxe.16.12.03.CSCvt22238.SPA.smu.bin 89082 -rw- 9656 Oct 26 2035 07:08:08 +00:00 cat9k lite iosxe.16.12.03.CSCvt72427.SPA.smu.bin

2. フラッシュから SMU パッケージファイルをコピーして追加します。

ー度に1つのSMUパッケージファイルのみが追加されます。SMUパッケージファ イルを追加する間にリロードは必要ありません。

```
Device# install add file flash:cat9k_lite_iosxe.16.12.03.CSCvt22238.SPA.smu.bin
install add: START Fri Oct 26 07:10:59 UTC 2035
Oct 26 07:11:01.695 %INSTALL-5-INSTALL START INFO: R0/0: install engine: Started
install add flash:cat9k lite iosxe.16.12.03.CSCvt22238.SPA.smu.bin
install add: Adding SMU
install add: Checking whether new add is allowed ....
--- Starting initial file syncing ---
*Oct 26 07:11:01.643: %INSTALL-5-INSTALL_START_INFO: Switch 1 R0/0: install_engine:
Started install add flash:cat9k_lite_iosxe.16.12.03.CSCvt22238.SPA.smu.bin[1]:
Copying flash:cat9k lite iosxe.16.12.03.CSCvt22238.SPA.smu.bin from switch 1 to switch
2345
[2 3 4 5]: Finished copying to switch 2 switch 3 switch 4 switch 5
Info: Finished copying flash:cat9k lite iosxe.16.12.03.CSCvt22238.SPA.smu.bin to the
selected switch(es)
Finished initial file syncing
--- Starting SMU Add operation ---
Performing SMU ADD on all members
  [1] SMU_ADD package(s) on switch 1
  [1] Finished SMU ADD on switch 1
  [2] SMU ADD package(s) on switch 2
  [2] Finished SMU ADD on switch 2
  [3] SMU ADD package(s) on switch 3
  [3] Finished SMU ADD on switch 3
  [4] SMU ADD package(s) on switch 4
  [4] Finished SMU_ADD on switch 4
  [5] SMU ADD package(s) on switch 5
 [5] Finished SMU ADD on switch 5
Checking status of SMU ADD on [1 2 3 4 5]
SMU ADD: Passed on [1 2 3 4 5]
Finished SMU Add operation
SUCCESS: install add Fri Oct 26 07:11:45 UTC 2035
Oct 26 07:11:46.695 %INSTALL-5-INSTALL COMPLETED INFO: R0/0: install engine: Completed
```

install add SMU flash:cat9k\_lite\_iosxe.16.12.03.CSCvt22238.SPA.smu.bin
Device#
\*Oct 26 07:11:46.656: %INSTALL-5-INSTALL\_COMPLETED\_INFO: Switch 1 R0/0: install\_engine:
 Completed install add SMU flash:cat9k\_lite\_iosxe.16.12.03.CSCvt22238.SPA.smu.bin

**show install summary** コマンドを使用して、最初の SMU パッケージファイルの追加を確認します。

| Devic<br>[ Swi<br>State | e# <b>sho</b><br>tch 1<br>(St): | <pre>w install summary 2 3 4 5 ] Installed Package(s) Information: I - Inactive, U - Activated &amp; Uncommitted, C - Activated &amp; Committed, D - Deactivated &amp; Uncommitted</pre> |
|-------------------------|---------------------------------|----------------------------------------------------------------------------------------------------|
| Туре                    | St                              | Filename/Version                                                                                                    |
| SMU<br>IMG              | I<br>C                          | flash:cat9k_lite_iosxe.16.12.03.CSCvt22238.SPA.smu.bin<br>16.12.3.0.3752                                                                                                    |
| <br>Auto                | abort                           | timer: inactive                                                                                                    |

2番目の SMU パッケージファイルを追加します。

Device# install add file flash:cat9k\_lite\_iosxe.16.12.03.CSCvt72427.SPA.smu.bin

```
install add: START Fri Oct 26 07:12:38 UTC 2035
Oct 26 07:12:40.782 %INSTALL-5-INSTALL START INFO: R0/0: install_engine: Started
install add flash:cat9k lite iosxe.16.12.03.CSCvt72427.SPA.smu.bin
install_add: Adding SMU
install add: Checking whether new add is allowed ....
--- Starting initial file syncing ---
*Oct 26 07:12:40.743: %INSTALL-5-INSTALL_START_INFO: Switch 1 R0/0: install_engine:
Started install add flash:cat9k_lite_iosxe.16.12.03.CSCvt72427.SPA.smu.bin[1]:
Copying flash:cat9k lite iosxe.16.12.03.CSCvt72427.SPA.smu.bin from switch 1 to switch
2345
[2 3 4 5]: Finished copying to switch 2 switch 3 switch 4 switch 5
Info: Finished copying flash:cat9k lite iosxe.16.12.03.CSCvt72427.SPA.smu.bin to the
selected switch(es)
Finished initial file syncing
--- Starting SMU Add operation ---
Performing SMU ADD on all members
  [1] SMU ADD package(s) on switch 1
  [1] Finished SMU_ADD on switch 1
  [2] SMU ADD package(s) on switch 2
  [2] Finished SMU ADD on switch 2
  [3] SMU ADD package(s) on switch 3
  [3] Finished SMU ADD on switch 3
  [4] SMU ADD package(s) on switch 4
  [4] Finished SMU ADD on switch 4
  [5] SMU ADD package(s) on switch 5
  [5] Finished SMU_ADD on switch 5
Checking status of SMU ADD on [1 2 3 4 5]
SMU ADD: Passed on [1 2 3 4 5]
Finished SMU Add operation
SUCCESS: install add Fri Oct 26 07:13:24 UTC 2035
Oct 26 07:13:25.656 %INSTALL-5-INSTALL COMPLETED INFO: R0/0: install engine: Completed
install add SMU flash:cat9k_lite_iosxe.16.12.03.CSCvt72427.SPA.smu.bin
Decive#
```

\*Oct 26 07:13:25.616: %INSTALL-5-INSTALL\_COMPLETED\_INFO: Switch 1 R0/0: install\_engine: Completed install add SMU flash:cat9k\_lite\_iosxe.16.12.03.CSCvt72427.SPA.smu.bin

**show install summary** コマンドを使用して、両方の SMU パッケージファイルの追加とインストールを確認します。両方のパッケージファイルがまだアクティブ化およびコミットされていないため、ステータスは ェです。

Device# show install summary

```
[ Switch 1 2 3 4 5 ] Installed Package(s) Information:
State (St): I - Inactive, U - Activated & Uncommitted,
       C - Activated & Committed, D - Deactivated & Uncommitted
_____
Type St Filename/Version
 _____
                   _____
  Т
SMU
     flash:cat9k lite iosxe.16.12.03.CSCvt22238.SPA.smu.bin
      flash:cat9k_lite_iosxe.16.12.03.CSCvt72427.SPA.smu.bin
SMU
   Т
IMG
   С
      16.12.3.0.3752
_____
Auto abort timer: inactive
```

3. SMU パッケージファイルをアクティブ化します。

複数のSMUを入力する場合は、(前後にスペースを入れずに)カンマを使用して ファイル名を区切ります。また、合計文字数が128を超えないようにしてくださ い。この手順にはリロードが含まれます。

Device# install activate file flash:cat9k lite iosxe.16.12.03.CSCvt22238.SPA.smu.bin,cat9k lite iosxe.16.12.03.CSCvt72427.SPA.smu.bin

install\_activate: START Sun Oct 28 13:23:42 UTC 2035 Oct 28 13:23:44.620 %INSTALL-5-INSTALL\_START\_INFO: R0/0: install\_engine: Started install activate flash:cat9k\_lite\_iosxe.16.12.03.CSCvt22238.SPA.smu.bin,cat9k\_lite\_iosxe.16.12.03.CSCvt72427.SPA.smu.bin install\_activate: Activating SMU

\*Oct 28 13:23:44.581: %INSTALL-5-INSTALL\_START\_INFO: Switch 1 R0/0: install\_engine: Started install activate flash:cat9k\_lite\_iosxe.16.12.03.CSCvt22238.SPA.smu.bin,cat9k\_lite\_iosxe.16.12.03.CSCvt72427.SPA.smu.bin

This operation may require a reload of the system. Do you want to proceed? [y/n]y Executing pre scripts....

Executing pre sripts done.

--- Starting SMU Activate operation ---Performing SMU ACTIVATE on all members

\*Oct 28 13:24:41.563: %INSTALL-5-INSTALL\_AUTO\_ABORT\_TIMER\_PROGRESS: Switch 1 R0/0: rollback\_timer: Install auto abort timer will expire in 7200 secondsOct 28 13:24:43.259: %INSTALL-5-INSTALL\_AUTO\_ABORT\_TIMER\_PROGRESS: R0/0: rollback\_timer: Install auto abort timer will expire in 7200 seconds \*Oct 28 13:24:43.222: %INSTALL-5-INSTALL\_AUTO\_ABORT\_TIMER\_PROGRESS: Switch 4 R0/0: rollback\_timer: Install auto abort timer will expire in 7200 seconds \*Oct 28 13:24:43.192: %INSTALL-5-INSTALL\_AUTO\_ABORT\_TIMER\_PROGRESS: Switch 3 R0/0: rollback\_timer: Install auto abort timer will expire in 7200 seconds \*Oct 28 13:24:43.192: %INSTALL-5-INSTALL\_AUTO\_ABORT\_TIMER\_PROGRESS: Switch 3 R0/0: rollback\_timer: Install auto abort timer will expire in 7200 seconds \*Oct 28 13:24:43.134: %INSTALL-5-INSTALL\_AUTO\_ABORT\_TIMER\_PROGRESS: Switch 2 R0/0: rollback\_timer: Install auto abort timer will expire in 7200 seconds \*Oct 28 13:24:43.825: %INSTALL-5-INSTALL\_AUTO\_ABORT\_TIMER\_PROGRESS: Switch 5 R0/0: rollback\_timer: Install auto abort timer will expire in 7200 seconds package(s) on switch 1

[1] Finished SMU ACTIVATE on switch 1 [2] SMU ACTIVATE package(s) on switch 2 [2] Finished SMU ACTIVATE on switch 2 [3] SMU ACTIVATE package(s) on switch 3 [3] Finished SMU ACTIVATE on switch 3 [4] SMU ACTIVATE package(s) on switch 4 [4] Finished SMU ACTIVATE on switch 4 [5] SMU ACTIVATE package(s) on switch 5 [5] Finished SMU ACTIVATE on switch 5 Checking status of SMU ACTIVATE on [1 2 3 4 5] SMU ACTIVATE: Passed on [1 2 3 4 5] Finished SMU Activate operation install activate: Reloading the box to complete activation of the SMU... install activate will reload the system now! Chassis 4 reloading, reason - Reload command reload fp action requested rp processes exit with reload switch code watchdog watchdog0: watchdog did not stop! reboot: Restarting system Initializing Hardware... System Bootstrap, Version 16.12.1r [FC6], RELEASE SOFTWARE (P) Compiled Thu 02/13/2020 12:36:08 by rel Current ROMMON image : Primary C9200L-24T-4G platform with 2097152 Kbytes of main memory boot: attempting to boot from [flash:packages.conf] boot: reading file packages.conf ############# Oct 28 13:26:55.653: %BOOT-5-BOOTTIME SMU TEMP ACTIVE DETECTED: R0/0: install engine: SMU file /flash/cat9k lite iosxe.16.12.03.CSCvt72427.SPA.smu.bin active temporary... SMU commit is pending Oct 28 13:26:55.912: %BOOT-5-BOOTTIME SMU TEMP ACTIVE DETECTED: R0/0: install engine: SMU file /flash/cat9k lite iosxe.16.12.03.CSCvt22238.SPA.smu.bin active temporary... SMU commit is pending Waiting for 120 seconds for other switches to boot ######### Switch number is 4 All switches in the stack have been discovered. Accelerating discovery show install summary コマンドを使用して SMU パッケージファイルのアクティブ 化を確認します。両方のファイルがまだコミットされていないため、ステータス はぃです。 Device# show install summary [ Switch 1 2 3 4 5 ] Installed Package(s) Information: State (St): I - Inactive, U - Activated & Uncommitted, C - Activated & Committed, D - Deactivated & Uncommitted \_\_\_\_\_ Type St Filename/Version \_\_\_\_ \_\_\_\_\_ SMU U flash:cat9k lite iosxe.16.12.03.CSCvt22238.SPA.smu.bin

```
SMU
             flash:cat9k lite iosxe.16.12.03.CSCvt72427.SPA.smu.bin
        U
   TMG
        С
             16.12.3.0.3752
   _____
   Auto abort timer: active on install activate, time before rollback - 01:50:16
4. SMU パッケージファイルをコミットします。
   Device# install commit
   install commit: START Sun Oct 28 13:34:42 UTC 2035
   Oct 28 13:34:45.202 %INSTALL-5-INSTALL_START_INFO: R0/0: install_engine: Started
   install commit
   *Oct 28 13:34:45.146: %INSTALL-5-INSTALL START INFO: Switch 1 R0/0: install engine:
    Started install commitinstall commit: Committing SMU
   Executing pre scripts....
   Executing pre sripts done.
   --- Starting SMU Commit operation ---
   Performing SMU COMMIT on all members
   *Oct 28 13:35:24.436: %PLATFORM-4-ELEMENT WARNING: Switch 1 R0/0: smand: 5/RP/0:
   limited space - copy files out of flash: directory. flash: value 84% (1599 MB) exceeds
    warning level 70% (1337 MB).
   *Oct 28 13:35:30.587: %PLATFORM-4-ELEMENT WARNING: Switch 1 R0/0: smand: 2/RP/0:
   limited space - copy files out of flash: directory. flash: value 74% (1412 MB) exceeds
    warning level 70% (1337 MB). [1] SMU COMMIT package(s) on switch 1
     [1] Finished SMU COMMIT on switch 1
     [2] SMU COMMIT package(s) on switch 2
     [2] Finished SMU COMMIT on switch 2
     [3] SMU COMMIT package(s) on switch 3
     [3] Finished SMU COMMIT on switch 3
     [4] SMU COMMIT package(s) on switch 4
     [4] Finished SMU COMMIT on switch 4
     [5] SMU COMMIT package(s) on switch 5
     [5] Finished SMU COMMIT on switch 5
   Checking status of SMU_COMMIT on [1 2 3 4 5]
   SMU COMMIT: Passed on [1 2 3 4 5]
   Finished SMU Commit operation
   SUCCESS: install commit /flash/cat9k lite iosxe.16.12.03.CSCvt72427.SPA.smu.bin
   /flash/cat9k lite iosxe.16.12.03.CSCvt22238.SPA.smu.bin
   Sun Oct 28 13:35:52 UTC 2035
   Oct 28 13:35:53.789 %INSTALL-5-INSTALL COMPLETED INFO: R0/0: install engine: Completed
    install commit SMU
   JJ22-Vore stack-24TE#
   *Oct 28 13:35:53.749: %INSTALL-5-INSTALL COMPLETED INFO: Switch 1 R0/0: install engine:
    Completed install commit SMU
   show install summary コマンドを使用してコミットを確認します。SMU パッケー
   ジファイルのインストール、アクティブ化、コミットが行われました。ステータ
   スはcです。
   Device# show install summary
   [ Switch 1 2 3 4 5 ] Installed Package(s) Information:
   State (St): I - Inactive, U - Activated & Uncommitted,
             C - Activated & Committed, D - Deactivated & Uncommitted
   _____
   Type St Filename/Version
   _____
                                     _____
   SMU C flash:cat9k_lite_iosxe.16.12.03.CSCvt22238.SPA.smu.bin
   SMU C flash:cat9k lite iosxe.16.12.03.CSCvt72427.SPA.smu.bin
   IMG C 16.12.3.0.3752
```

| Auto | abort | timer: | inactive |
|------|-------|--------|----------|
|      |       |        |          |

#### 例:SMUのインストール(3ステッププロセス、TFTP:を使用)

次に、3ステッププロセスを使用してSMUパッケージをインストールする例を示しま す。ここでは、SMUパッケージファイルがリモート(TFTP)ロケーションに保存さ れます。

1. SMU パッケージファイルを追加します。

```
Device# install add file
tftp://172.16.0.1//tftpboot/folder1/cat9k_lite_iosxe.16.09.04.CSCvk70181.SPA.smu.bin
```

Jun 22 11:32:27.035: %INSTALL-5-INSTALL START INFO: R0/0: install engine: Started install add tftp://172.16.0.1//tftpboot/folder1/cat9k lite iosxe.16.09.04.CSCvk70181.SPA.smu.bin Jun 22 11:32:27.035 %INSTALL-5-INSTALL START INFO: R0/0: install engine: Started install add tftp://172.16.0.1//tftpboot/folder1/cat9k lite iosxe.16.09.04.CSCvk70181.SPA.smu.bin Downloading file tftp://172.16.0.1//tftpboot/folder1/cat9k lite iosxe.16.09.04.CSCvk70181.SPA.smu.bin Finished downloading file tftp://172.16.0.1//tftpboot/folder1/cat9k\_lite\_iosxe.16.09.04.CSCvk70181.SPA.smu.bin to flash:cat9k lite iosxe.16.09.04.CSCvk70181.SPA.smu.bin install add: Adding SMU install add: Checking whether new add is allowed .... --- Starting initial file syncing ---025335: \*Jun 22 2020 11:32:26 UTC: %INSTALL-5-INSTALL START INFO: Switch 1 R0/0: install engine: Started install add tftp://172.16.0.1//tftpboot/folder1/cat9k\_lite\_iosxe.16.09.04.CSCvk70181.SPA.smu.bin[1]: Copying flash:cat9k lite iosxe.16.09.04.CSCvk70181.SPA.smu.bin from switch 1 to switch 2

[2]: Finished copying to switch 2 Info: Finished copying flash:cat9k\_lite\_iosxe.16.09.04.CSCvk70181.SPA.smu.bin to the selected switch(es) Finished initial file syncing

--- Starting SMU Add operation ---Performing SMU\_ADD on all members [1] SMU\_ADD package(s) on switch 1 [1] Finished SMU\_ADD on switch 1 [2] SMU\_ADD package(s) on switch 2 [2] Finished SMU\_ADD on switch 2 Checking status of SMU\_ADD on [1 2] SMU\_ADD: Passed on [1 2] Finished SMU Add operation

SUCCESS: install\_add Mon Jun 22 11:32:56 UTC 2020
Jun 22 11:32:57.598: %INSTALL-5-INSTALL\_COMPLETED\_INFO: R0/0: install\_engine: Completed
install add SMU flash:cat9k\_lite\_iosxe.16.09.04.CSCvk70181.SPA.smu.bin
Jun 22 11:32:57.598 %INSTALL-5-INSTALL\_COMPLETED\_INFO: R0/0: install\_engine: Completed
install add SMU flash:cat9k\_lite\_iosxe.16.09.04.CSCvk70181.SPA.smu.bin

ECSG-SEC-C9200-24P# 025336: \*Jun 22 2020 11:32:57 UTC: %INSTALL-5-INSTALL COMPLETED INFO: Switch 1 R0/0:

```
install_engine: Completed install add SMU
flash:cat9k_lite_iosxe.16.09.04.CSCvk70181.SPA.smu.bin
```

show install summary コマンドを使用して追加を確認します。

```
Device# show install summary
[ Switch 1 2 ] Installed Package(s) Information:
State (St): I - Inactive, U - Activated & Uncommitted,
C - Activated & Committed, D - Deactivated & Uncommitted
Type St Filename/Version
SMU I flash:cat9k_lite_iosxe.16.09.04.CSCvk70181.SPA.smu.bin
IMG C 16.12.02.0.6
Auto abort timer: inactive
```

2. SMU パッケージファイルをアクティブ化します。

(注)

(前の手順で) TFTP を使用して SMU パッケージファイルを追加し、(TFTP ではな く) フラッシュを使用してアクティブにします。

#### Device# install activate file flash:cat9k\_lite\_iosxe.16.09.04.CSCvk70181.SPA.smu.bin

install activate: START Mon Jun 22 11:37:17 UTC 2020

Jun 22 11:37:37.582: %INSTALL-5-INSTALL\_START\_INFO: R0/0: install\_engine: Started install activate flash:cat9k\_lite\_iosxe.16.09.04.CSCvk70181.SPA.smu.bin Jun 22 11:37:37.582 %INSTALL-5-INSTALL\_START\_INFO: R0/0: install\_engine: Started install activate flash:cat9k\_lite\_iosxe.16.09.04.CSCvk70181.SPA.smu.bin install\_activate: Activating SMU

025337: \*Jun 22 2020 11:37:37 UTC: %INSTALL-5-INSTALL\_START\_INFO: Switch 1 R0/0: install\_engine: Started install activate flash:cat9k\_lite\_iosxe.16.09.04.CSCvk70181.SPA.smu.bin This operation may require a reload of the system. Do you want to proceed? [y/n]n

次のとおり show version コマンドを使用して、バージョンを確認します。

```
Device# show version
Cisco IOS XE Software, Version 16.09.04
Cisco IOS Software [Fuji], Catalyst L3 Switch Software (CAT9K_LITE_IOSXE), Version
16.9.4, RELEASE SOFTWARE (fc2)
Technical Support: http://www.cisco.com/techsupport
Copyright (c) 1986-2019 by Cisco Systems, Inc.
Compiled Thu 22-Aug-19 17:30 by mcpre
<output truncated>
```

3. SMU パッケージファイルをコミットします。

Device# install commit

install\_commit: START Mon Jun 22 11:38:48 UTC 2020
SUCCESS: install commit Mon Jun 22 11:38:52 UTC 2020

Device#

更新パッケージがコミットされてリロードが繰り返されても持続すること確認します。

Device# show install summary

Active Packages: tftp:cat9k\_lite\_iosxe.16.09.04.CSCvk70181.SPA.smu.bin Inactive Packages: No packages Committed Packages: tftp:cat9k\_lite\_iosxe.16.09.04.CSCvk70181.SPA.smu.bin Uncommitted Packages: No packages Device#

| 関連 | コ | マ | ン | ۴ |
|----|---|---|---|---|
|----|---|---|---|---|

| コマンド         | 説明                           |
|--------------|------------------------------|
| show install | インストールパッケージに関する情報を<br>表示します。 |

### **12** traceroute

レイヤ2トレースルートサーバを有効にするには、グローバル コンフィギュレーション モードで l2 traceroute コマンドを使用します。レイヤ2トレースルートサーバを無効にするには、このコマンドの no 形式を使用します。

#### 12 traceroute no 12 traceroute

- 構文の説明 このコマンドには引数またはキーワードはありません。
- **コマンドモード** グローバル コンフィギュレーション (config#)

| コマンド履歴 リリース |                          | 変更内容            |
|-------------|--------------------------|-----------------|
|             | Cisco IOS XE Fuji 16.9.2 | このコマンドが追加されました。 |

使用上のガイドライン レイヤ2トレースルートはデフォルトでは有効になっており、ユーザデータグラムプロトコル(UDP)ポート2228でリスニングソケットが開きます。UDPポート2228を閉じてレイヤ2トレースルートを無効にするには、グローバルコンフィギュレーションモードでnol2traceroute コマンドを使用します。

次に、12 traceroute コマンドを使用してレイヤ2トレースルートを設定する例を示します。

Device# configure terminal Device(config)# 12 traceroute

### license boot level

デバイスで新しいソフトウェアライセンスを起動するには、グローバルコンフィギュレーショ ンモードで license boot level コマンドを使用します。すべてのソフトウェアライセンスをデバ イスから削除するには、このコマンドの no 形式を使用します。

license boot level *base-license-level* addon *addon-license-level* no license boot level

| 構文の説明          | base-license-level                                                                                                    | base-license-level スイッチの起動レベル。例: network-essentials                                                                                                    |                                                                                  |  |  |           |                            |                |  |
|----------------|----------------------------------------------------------------------------------------------------|----------------------------------------------------------------------------------------------------|----------------------------------------------------------------------------------|--|--|-----------|----------------------------|----------------|--|
|                |                                                                                                    | 使用可能な基本ライセンスは次のとおりです。                                                                                                    |                                                                                  |  |  |           |                            |                |  |
|                |                                                                                                    | <ul> <li>Network Essentials</li> <li>Network Advantage (Network Essentials を含む)</li> <li>addon-license-level 3年、5年、または7年の固定期間で登録できる追加ライセンス。</li> </ul> |                                                                                  |  |  |           |                            |                |  |
|                |                                                                                                    |                                                                                                    |                                                                                  |  |  |           |                            |                |  |
|                | addon-license-leve                                                                                                    |                                                                                                    |                                                                                  |  |  |           |                            |                |  |
|                | 使用可能なアドオンライセンスは次のとおりです。<br>• Digital Networking Architecture (DNA) Essentials<br>• DNA Advantage (DNA Essentials を含む)                              |                                                                                                    |                                                                                  |  |  |           |                            |                |  |
|                |                                                                                                    |                                                                                                    |                                                                                  |  |  | コマンドデフォルト | <br>設定されたイメー               | ·ジでスイッチが起動します。 |  |
|                |                                                                                                    |                                                                                                    |                                                                                  |  |  | コマンドモード   | グローバル コンフィギュレーション (config) |                |  |
| コマンド履歴         | リリース                                                                                                    |                                                                                                    | 変更内容                                                                             |  |  |           |                            |                |  |
|                | Cisco IOS XE Fuji                                                                                                    | 16.9.1                                                                                                    | このコマンドが導入されました。                                                                  |  |  |           |                            |                |  |
| <br>使用上のガイドライ: | v license boot level :                                                                                                    | コマンドは次の目的に使用します。                                                                                                    | 5                                                                                |  |  |           |                            |                |  |
|                | • ライセンスのダウングレードとアップグレード                                                                                                    |                                                                                                    |                                                                                  |  |  |           |                            |                |  |
|                | •評価ライセン                                                                                                    | <b></b> 無効化                                                                                                    |                                                                                  |  |  |           |                            |                |  |
|                | <ul> <li>・アップグレードライセンスのクリア</li> <li>このコマンドは、特定のモジュールのライセンスインフラストラクチャで保持されてい<br/>センス階層ではなく、設定されたライセンスレベルで起動するようにライセンスインフ<br/>ラクチャを設定します。</li> </ul> |                                                                                                    |                                                                                  |  |  |           |                            |                |  |
|                |                                                                                                    |                                                                                                    |                                                                                  |  |  |           |                            |                |  |
|                | •スイッチをリ<br>ギュレーショ<br>ある場合、そ<br>インフラスト                                                                                                    | ロードすると、ライセンスインフ<br>ンの設定にライセンスがあるかと<br>のライセンスでスイッチが起動し<br>ラクチャでイメージ階層に従って                                                                               | パラストラクチャでスタートアップコンフィンションが確認されます。設定にライセンスないます。ライセンスがない場合、ライセンスがない場合、ライセンスが確認されます。 |  |  |           |                            |                |  |

例

- ・強制ブート評価ライセンスが期限切れの場合、ライセンスインフラストラクチャで通常の 階層に従ってライセンスが確認されます。
- ・設定されたブートライセンスがすでに期限切れになっている場合、ライセンスインフラス トラクチャで階層に従ってライセンスが確認されます。

次に、スイッチの次回リロード時にnetwork-essentals ライセンスを有効化する例を示します。

Device(config) # license boot level network-essentals

### license smart deregister

Cisco Smart Software Manager (CSSM) への device の登録をキャンセルするには、特権 EXEC モードで license smart deregister コマンドを使用します。

#### license smart deregister

**構文の説明** このコマンドには引数またはキーワードはありません。

コマンドデフォルト 特権 EXEC (#)

 コマンド履歴
 リリース
 変更内容

 Cisco IOS XE Fuji 16.9.1
 このコマンドが導入されました。

使用上のガイドライン license smart deregister コマンドは次の目的に使用します。

- デバイスをインベントリから外すとき
- ・デバイスを再配置のために別の場所に出荷するとき
- ・デバイスを交換のために返品許可(RMA)プロセスを使用してシスコに返却するとき

#### 例

関連コマンド

次に、CSSM への device の登録を解除する例を示します。

デバイス# license smart deregister \*Jun 25 00:20:13.291 PDT: %SMART\_LIC-6-AGENT\_DEREG\_SUCCESS: Smart Agent for Licensing De-registration with the Cisco Smart Software Manager or satellite was successful \*Jun 25 00:20:13.291 PDT: %SMART\_LIC-5-EVAL\_START: Entering evaluation period \*Jun 25 00:20:13.291 PDT: %SMART\_LIC-6-EXPORT\_CONTROLLED: Usage of export controlled features is Not Allowed for udi PID:ISR4461/K9,SN:FD02213A0GL

| コマンド                           | 説明                             |
|--------------------------------|--------------------------------|
| license smart register idtoken | CSSM に device を登録します。          |
| show license all               | 権限付与情報を表示します。                  |
| show license status            | ライセンスのコンプライアンスステータスを<br>表示します。 |
| show license summary           | すべてのアクティブなライセンスの要約を表<br>示します。  |
| show license usage             | ライセンス使用情報を表示します。               |

### license smart register idtoken

Cisco Smart Software Manager (CSSM) からトークンが生成された device を登録するには、特 権 EXEC モードで license smart register idtoken コマンドを使用します。

license smart register idtoken token ID {force}

| 構文の説明   | token_ID                 | CSSM からトークンが生成されたデバイス。                   |  |
|---------|--------------------------|------------------------------------------|--|
|         | force                    | デバイスが登録されているかどうかに関わら<br>ずデバイスを強制的に登録します。 |  |
| コマンドモード | <br>特権 EXEC(#)           |                                          |  |
| コマンド履歴  | リリース                     | 変更内容                                     |  |
|         | Cisco IOS XE Fuji 16.9.1 | このコマンドが導入されました。                          |  |
|         | 例                        |                                          |  |

次に、CSSM に device を登録する例を示します。

```
\vec{\mathcal{T}}\vec{\mathcal{T}}\vec{\mathcal{T}} license smart register idtoken
$T14UytrNXBzbEs1ck8veUtWaG5abnZJOFdDa1FwbVRa%0Ab1RMbz0%3D%0A
Registration process is in progress. Use the 'show license status' command to check the
progress and result
Device#% Generating 2048 bit RSA keys, keys will be exportable...
[OK] (elapsed time was 0 seconds)
```

### 関連コマンド

| コマンド                     | 説明                             |
|--------------------------|--------------------------------|
| license smart deregister | CSSM への device の登録をキャンセルします。   |
| show license all         | 権限付与情報を表示します。                  |
| show license status      | ライセンスのコンプライアンスステータスを<br>表示します。 |
| show license summary     | すべてのアクティブなライセンスの要約を表示します。      |
| show license usage       | ライセンス使用情報を表示します。               |
### license smart renew

Cisco Smart Software Manager (CSSM) で device の ID または承認を手動で更新するには、特権 EXEC モードで license smart renew コマンドを使用します。

license smart renew {auth | id}

| <br>構文の説明 | auth                     | 承認を再新します        |
|-----------|--------------------------|-----------------|
|           |                          |                 |
|           | id                       | ID を更新します。      |
| コマンドデフォルト | 特権 EXEC(#)               |                 |
| コマンド履歴    | リリース                     | 変更内容            |
|           | Cisco IOS XE Fuji 16.9.1 | このコマンドが導入されました。 |

使用上のガイドライン 認証期間は、スマートライセンスシステムによって 30 日ごとに更新されます。ライセンスが 「承認済み」または「コンプライアンス違反」の状態にある限り、認証期間が更新されます。 猶予期間は、認証期間が過ぎると開始されます。猶予期間中、またはライセンスが「期限切 れ」状態になると、システムは引き続き認証期間の更新を試行します。再試行に成功すると、 新しい認証期間が開始されます。

#### 例

次に、device のライセンスを更新する例を示します。

 $\vec{\mathcal{T}} \vec{\mathcal{T}} \vec{\mathcal{T}} \#$  license smart renew auth

関連コマンド

| コマンド                | 説明                             |
|---------------------|--------------------------------|
| show license all    | 権限付与情報を表示します。                  |
| show license status | ライセンスのコンプライアンスステータスを<br>表示します。 |
| show license usage  | ライセンス使用情報を表示します。               |

## location

構文の説明

エンドポイントのロケーション情報を設定するには、グローバルコンフィギュレーションモー ドで location コマンドを使用します。ロケーション情報を削除するには、このコマンドの no 形式を使用します。

location {admin-tag string | civic-location identifier {hostid} | civic-location identifier {hostid} | elin-location {string | identifier id} | geo-location identifier {hostid} | prefer{cdp weight
priority-value | lldp-med weight priority-value | static config weight priority-value}
no location {admin-tag string | civic-location identifier {hostid} | civic-location identifier {hostid}
 | elin-location {string | identifier id} | geo-location identifier {hostid} | prefer{cdp weight
 priority-value | lldp-med weight priority-value | static config weight priority-value}

| admin-tagstring | 管理タグまたはサイト情報を設定します。英数字形式のサ<br>イト情報またはロケーション情報。                                                                                                    |  |
|-----------------|----------------------------------------------------------------------------------------------------|--|
| civic-location  | 都市ロケーション情報を設定します。                                                                                                    |  |
| identifier      | 都市ロケーション、緊急ロケーション、地理的な場所の名<br>前を指定します。                                                                                                    |  |
| host            | ホストの都市ロケーションや地理空間的な場所を定義し<br>す。                                                                                                    |  |
| id              | 都市ロケーション、緊急ロケーション、地理的な場所の<br>前。                                                                                                    |  |
|                 | <ul> <li>(注) LLDP-MED スイッチ TLV での都市ロケーションの ID は 250 バイト以下に制限されます。スイチ設定中に使用できるバッファ スペースに関するエラーメッセージを回避するには、各都市ロケーション ID に指定されたすべての都市ロケーション情報の全体の長さが 250 バイトを超えないようにします。</li> </ul> |  |
| elin-location   | 緊急ロケーション情報 (ELIN) を設定します。                                                                                                    |  |
| geo-location    | 地理空間的なロケーション情報を設定します。                                                                                                    |  |
| prefer          | ロケーション情報のソースのプライオリティを設定しま<br>す。                                                                                                    |  |

コマンドデフォルト デフォルトの動作や値はありません。

**コマンドモード** グローバル コンフィギュレーション

| コマンド履歴     | リリース                                                                  | 変更内容                                                                                                    |
|------------|-----------------------------------------------------------------------|----------------------------------------------------------------------------------------------------|
|            | Cisco IOS XE Fuji<br>16.9.2                                           | このコマンドが導入されました。                                                                                                    |
| 使用上のガイドライン | <b>location civic-locatio</b><br>ロケーションコンフ<br>グローバルコンフィ<br>ション モードが開始 | on identifier グローバル コンフィギュレーション コマンドを入力後、都市<br>マイギュレーションモードが開始されます。location geo-location identifie<br>マギュレーション コマンドを入力後、ジオ ロケーション コンフィギュレー<br>台されます。 |
|            | 都市ロケーションII                                                            | )は250バイトを超えてはなりません。                                                                                                    |
|            | ホスト ID はホストの<br>い場合、ID はインタ<br>ンだけを定義します                              | D都市ロケーションや地理空間的な場所を設定します。ID がホストではな<br>ーフェイスで参照できる地理空間的なテンプレートまたは都市ロケーショ<br>。                                                                        |
|            | host キーワードは、<br>定可能な都市ロケー<br>モードで次の都市ロ                                | デバイスの場所を定義します。identifier と host キーワードを使用して設<br>ションオプションは同じです。都市ロケーションコンフィギュレーション<br>ケーション オプションを指定できます。                                              |
|            | • additional-code                                                     | : 追加都市ロケーション コードを設定します。                                                                                                    |
|            | <ul> <li>additional-location</li> </ul>                               | ion-information:追加都市ロケーション情報を設定します。                                                                                                    |
|            | • branch-road-na                                                      | me : ブランチのロード名を設定します。                                                                                                    |
|            | <ul> <li>building:建物の</li> </ul>                                      | の情報を設定します。                                                                                                    |
|            | • city:都市名をi                                                          | 没定します。                                                                                                    |
|            | • country : 2 文字                                                      | この ISO 3166 の国コードを設定します。                                                                                                    |
|            | • county : 郡名を                                                        | 設定します。                                                                                                    |
|            | ・default:コマン                                                          | ドをデフォルト値に設定します。                                                                                                    |
|            | ・division:市の地                                                         | 也区の名前を設定します。                                                                                                    |
|            | • exit : 都市ロケ-                                                        | ーション コンフィギュレーション モードを終了します。                                                                                                    |
|            | •floor:階数を設                                                           | 定します。                                                                                                    |
|            | • landmark:目戶                                                         | 」となる建物の情報を設定します。                                                                                                    |
|            | <ul> <li>leading-street-di</li> </ul>                                 | ir:町名番地に付与される方角を設定します。                                                                                                    |
|            | • name:居住者名                                                           | 名を設定します。                                                                                                    |
|            | • neighborhood 🗄                                                      | ネイバーフッド情報を設定します。                                                                                                    |
|            | • <b>no</b> :指定された                                                    | 都市ロケーションデータを拒否し、デフォルト値を設定します。                                                                                                    |
|            | • number : 町名者                                                        | 昏地を設定します。                                                                                                    |
|            | • post-office-box :                                                   | 私書箱を設定します。                                                                                                    |
|            | • postal-code:郵                                                       | 便番号を設定します。                                                                                                    |
|            | • postal-communi                                                      | ty-name:郵便コミュニティ名を設定します。                                                                                                    |
|            | • primary-road-na                                                     | ame:主要道路の名前を設定します。                                                                                                    |
|            | • road-section: 這                                                     | 自路の区間を設定します。                                                                                                    |
|            | •room:部屋の情                                                            | 「報を設定します。                                                                                                    |
|            | • seat : 座席の情報                                                        | 報を設定します。                                                                                                    |
|            | • state : 州の名前                                                        | を設定します。                                                                                                    |
|            |                                                                       |                                                                                                    |

- street-group:町名番地のグループを設定します。
- street-name-postmodifier:町名番地の名前のポストモディファイアを設定します。
- ・street-name-premodifier:町名番地の名前のプレモディファイアを設定します。
- ・street-number-suffix:町名番地の番号のサフィックスを設定します。
- street-suffix:町名番地のサフィックスを設定します。
- sub-branch-road-name: 支線からさらに分岐した道路名を設定します。
- trailing-street-suffix:後に続く町名番地のサフィクスを設定します。
- type-of-place:場所のタイプを設定します。
- •unit:単位を設定します。

地理的ロケーション コンフィギュレーション モードで次の地理空間的なロケーション情報を 指定できます。

- altitude:高さの情報を階数、メートル、またはフィート単位で設定します。
- latitude: 度、分、秒の緯度情報を設定します。範囲は -90 ~ 90 度です。正の値は、赤道より北側の位置を示します。
- longitude: 度、分、秒の経度の情報を設定します。範囲は-180~180度です。正の値は、 グリニッジ子午線の東側の位置を示します。
- resolution:緯度と経度の分解能を設定します。分解能値を指定しない場合、10mのデフォルト値が緯度と経度の分解能パラメータに適用されます。緯度と経度の場合、分解能の単位はメートルで測定されます。分解能の値は小数単位でも指定できます。
- ・default:デフォルトの属性によって、地理的位置を設定します。
- exit:地理的ロケーション コンフィギュレーション モードを終了します。
- •no:指定された地理的パラメータを拒否し、デフォルト値を設定します。

ロケーション TLV をディセーブルにするには、no lldp med-tlv-select location information イ ンターフェイスコンフィギュレーションコマンドを使用します。デフォルトでは、ロケーショ ン TLV はイネーブルに設定されています。

次の例では、スイッチに都市ロケーション情報を設定する方法を示します。

```
デバイス (config) # location civic-location identifier 1

デバイス (config-civic) # number 3550

デバイス (config-civic) # primary-road-name "Cisco Way"

デバイス (config-civic) # city "San Jose"

デバイス (config-civic) # state CA

デバイス (config-civic) # building 19

デバイス (config-civic) # room C6

デバイス (config-civic) # county "Santa Clara"

デバイス (config-civic) # country US

デバイス (config-civic) # end
```

設定を確認するには、show location civic-location 特権 EXEC コマンドを入力します。

次の例では、スイッチ上で緊急ロケーション情報を設定する方法を示します。

デバイス(config)# location elin-location 14085553881 identifier 1

設定を確認するには、show location elin 特権 EXEC コマンドを入力します。

次に、スイッチに、地理空間ロケーション情報を設定する例を示します。

```
デバイス(config)# location geo-location identifier host
デバイス(config-geo)# latitude 12.34
デバイス(config-geo)# longitude 37.23
デバイス(config-geo)# altitude 5 floor
デバイス(config-geo)# resolution 12.34
```

設定された地理空間的な場所の詳細を表示するには、show location geo-location identifier コマンドを使用します。

# no debug all

スイッチのデバッグを無効にするには、特権 EXEC モードで no debug all コマンドを使用します。

#### no debug all

コマンドデフォルト デフォルトの動作や値はありません。

リリース

コマンドモード 特権 EXEC

コマンド履歴

変更内容

Cisco IOS XE リリース 16.1 このコマンドが導入されました。

例 次に、スイッチでデバッグを無効にする例を示します。

デバイス: no debug all All possible debugging has been turned off.

システム管理コマンド

# ping

ICMP エコー要求パケットをネットワークホストに送信するには、ブートローダモードで ping コマンドを使用します。

|            | pingip-addres. | 2                           |
|------------|----------------|-----------------------------|
| <br>構文の説明  | ip-address     | ネットワークホストの IP アドレス          |
| コマンド デフォルト | _<br>デフォルトの    | 動作や値はありません。                 |
| コマンドモード    | - ブートローダ       | 8                           |
| コマンド履歴     | リリース           | 変更内容                        |
|            | Cisco IOS XE   | Fuji 16.9.2 このコマンドが導入されました。 |
|            |                |                             |

### 例

次に、エコー要求パケットをネットワークホストに送信する例を示します。

デバイス: ping 1.1.1.1 255.255.255.0

# ping6

ICMPエコー要求パケットをIPv6ネットワークホストに送信するには、ブートローダモードで ping6 コマンドを使用します。

ping6ipv6-address

構文の説明 *ipv6-address* IPv6 ネットワークホストの IP アドレス

**コマンドデフォルト** デフォルトの動作や値はありません。

リリース

- **コマンドモード** ブートローダ
- コマンド履歴

変更内容

Cisco IOS XE Fuji 16.9.2 このコマンドが導入されました。

### 例

次に、エコー要求パケットを IPv6 ネットワークホストに送信する例を示します。

デバイス: ping6 2001:0DB8:c18:1::/64

## request platform software console attach switch

メンバスイッチでセッションを開始するには、特権 EXEC モードで request platform software console attach switch コマンドを使用します。

```
(注)
```

スタッキングスイッチ(Catalyst 3650/3850/9200/9300 スイッチ)では、このコマンドはスタン バイコンソールでセッションを開始する場合にのみ使用できます。Catalyst 9500 スイッチで は、このコマンドは Stackwise Virtual セットアップでのみサポートされます。メンバスイッチ でセッションを開始することはできません。デフォルトでは、すべてのコンソールはすでにア クティブであるため、アクティブなコンソールでセッションを開始する要求はエラーになりま す。

request platform software console attach switch { switch-number | active | standby } { 0/0 | R0 }

| 構文の説明     | switch-number          | スイッチ       | 番号を指定します。指定できる範囲は1~9です。                           |
|-----------|------------------------|------------|---------------------------------------------------|
|           | active                 | アクティ       | ブスイッチを指定します。                                      |
|           |                        | (注)        | この引数は、Catalyst 9500 スイッチではサポートされていません。            |
|           | standby                | スタンバ       | イスイッチを指定します。                                      |
|           | 0/0                    | SPA-Inter- | -Processor スロットが 0 で、ベイが 0 であることを指定します。           |
|           |                        | (注)        | このオプションをスタッキングスイッチとともに使用しないでくださ<br>い。それはエラーになります。 |
|           | R0                     | ルートブ       | プロセッサ スロットが 0 であることを指定します。                        |
| コマンドデフォルト | デフォルトで                 | は、スタッ      | )ク内のすべてのスイッチはアクティブです。                             |
| コマンドモード   | 特権 EXEC(#              | £)         |                                                   |
| コマンド履歴    | リリース                   |            | 変更内容                                              |
|           | Cisco IOS XE<br>16.9.2 | Fuji       | このコマンドが導入されました。                                   |

使用上のガイドライン スタンバイスイッチでセッションを開始するには、最初に設定で有効にする必要があります。

例

次に、スタンバイスイッチとのセッションを行う例を示します。

Device# configure terminal

```
Enter configuration commands, one per line. End with CNTL/Z.
Device(config)# redundancy
Device(config-red)# main-cpu
Device(config-r-mc)# standby console enable
Device(config-r-mc)# end
Device# request platform software console attach switch standby R0
#
# Connecting to the IOS console on the route-processor in slot 0.
# Enter Control-C to exit.
#
Device-stby> enable
Device-stby#
```

### reset

システムでハードリセットを実行するには、ブートローダモードで reset コマンドを実行しま す。ハードリセットを行うと、deviceの電源切断後に電源を投入する手順と同様に、プロセッ サ、レジスタ、およびメモリの内容が消去されます。

#### reset

- 構文の説明 このコマンドには引数またはキーワードはありません。
- **コマンドモード** ブートローダ

| コマンド履歴 | リリース                        | 変更内容             |
|--------|-----------------------------|------------------|
|        | Cisco IOS XE Fuji<br>16.9.2 | このコマンドが導入されました。  |
| 例      | 次の例では、システ、                  | ムをリセットする方法を示します。 |

デバイス: reset Are you sure you want to reset the system (y/n)?  ${\bf y}$  System resetting...

## sdm prefer

スイッチで使用する SDM テンプレートを指定するには、グローバル コンフィギュレーション モードで sdm prefer コマンドを使用します。

sdm prefer<br/>{advanced}構文の説明advanced NetFlow などの高度な機能をサポートします。コマンドデフォルトデフォルトの動作や値はありません。コマンドモードグローバル コンフィギュレーション

コマンド履歴 Uリース Cisco IOS XE Fuji 16.9.2 変更内容 このコマンドが導入されました。

使用上のガイドライン device スタックでは、すべてのスタック メンバが、アクティブな device に保存された同一の SDM テンプレートを使用する必要があります。

新規 device がスタックに追加されると、アクティブ device に保存された SDM コンフィギュ レーションは、個々の device に設定されているテンプレートを上書きします。

### 例

次に、高度なテンプレートを設定する例を示します。

デバイス(config)# **sdm prefer advanced** デバイス(config)# **exit** デバイス# **reload** 

## service private-config-encryption

プライベート設定ファイルの暗号化を有効にするには、service private-config-encryption コマンドを使用します。この機能を無効にするには、このコマンドの no 形式を使用します。

### service private-config-encryption no service private-config-encryption

| 構文の説明 | このコマンドには引数またはキーワードはありません。 |
|-------|---------------------------|
|-------|---------------------------|

**コマンドデフォルト** デフォルトの動作や値はありません。

**コマンドモード** グローバル コンフィギュレーション (config)

| コマンド履歴 | リリース                        | 変更内容            |
|--------|-----------------------------|-----------------|
|        | Cisco IOS XE Fuji<br>16.9.2 | このコマンドが導入されました。 |

例

次に、プライベート設定ファイルの暗号化を有効にする例を示します。

Device> enable Device# configure terminal Device(config)# service private-config-encryption

| 関連 | コマ | ン | ド |
|----|----|---|---|
|----|----|---|---|

| コマンド                            | 説明                       |
|---------------------------------|--------------------------|
| show parser encrypt file status | プライベート設定の暗号化ステータスを表示します。 |

### set

環境変数を設定または表示するには、ブートローダモードで set コマンドを使用します。環境 変数は、ブートローダまたは device で稼働している他のソフトウェアを制御するために使用で きます。

|           | set variabl | e value                                                                                                    |
|-----------|-------------|----------------------------------------------------------------------------------------------------|
| <br>構文の説明 | 変数 値        | variable および value の適切な値には、次のいずれかのキーワードを使用します。                                                                                                    |
|           |             | MANUAL_BOOT: device の起動を自動で行うか手動で行うかどうかを決定します。                                                                                                    |
|           |             | 有効な値は 1/Yes と 0/No です。0 または No に設定されている場合、ブート ロー<br>ダはシステムを自動的に起動します。他の値に設定されている場合は、ブート<br>ローダモードから手動で device を起動する必要があります。                                                                 |
|           |             | <b>BOOT</b> filesystem:/file-url:自動起動時にロードおよび実行される実行可能ファイルのセミコロン区切りリストを識別します。                                                                                                    |
|           |             | BOOT 環境変数が設定されていない場合、システムは、フラッシュファイルシ<br>ステム全体に再帰的な縦型検索を行って、最初に検出された実行可能イメージを<br>ロードして実行を試みます。BOOT 変数が設定されていても、指定されたイメー<br>ジをロードできなかった場合、システムはフラッシュファイルシステムで最初<br>に検出した起動可能なファイルを起動しようとします。 |
|           |             | <b>ENABLE_BREAK</b> : ユーザがコンソールの <b>Break</b> キーを押すと自動起動プロセス<br>を中断できるようになります。                                                                                                    |
|           |             | 有効な値は1、Yes、On、0、No、および Off です。1、Yes、または On に設定さ<br>れている場合は、フラッシュファイルシステムの初期化後にコンソール上でBreak<br>キーを押すことで、自動起動プロセスを中断できます。                                                                     |
|           |             | <b>HELPER</b> <i>filesystem:/file-url</i> :ブートローダの初期化中に動的にロードされるロー<br>ド可能ファイルのセミコロン区切りリストを識別します。ヘルパーファイルは、<br>ブートローダの機能を拡張したり、パッチを当てたりします。                                                  |
|           |             | <b>PS1</b> <i>prompt</i> : ブート ローダ モードの場合に、コマンドライン プロンプトとして<br>使用する文字列を指定します。                                                                                                    |
|           |             | <b>CONFIG_FILE flash</b> : <i>/file-url</i> : Cisco IOS がシステム設定の不揮発性コピーの読み<br>書きに使用するファイル名を指定します。                                                                                           |

**BAUD** *rate*: コンソールのボー レートに使用するビット数/秒(b/s)を指定しま す。コンフィギュレーションファイルに別の設定が指定されていない限り、Cisco IOS ソフトウェアはブートローダからボーレート設定を継承し、この値を引き続 き使用します。指定できる範囲は0~128000 b/s です。有効値は、50、75、110、 150、300、600、1200、1800、2000、2400、3600、4800、7200、9600、14400、 19200、28800、38400、56000、57600、115200、および 128000 です。

最も一般的な値は、300、1200、2400、9600、19200、57600、および 115200 で す。

**SWITCH\_NUMBER** *stack-member-number*: スタックメンバのメンバ番号を変更 します。

SWITCH\_PRIORITY priority-number: スタックメンバのプライオリティ値を変更します。

**コマンドデフォルト** 環境変数のデフォルト値は、次のとおりです。

MANUAL\_BOOT: No (0)

BOOT: ヌルストリング

ENABLE\_BREAK: No (Off または 0) (コンソール上で Break キーを押して自動起動プロセ スを中断することはできません)。

HELPER: デフォルト値はありません(ヘルパーファイルは自動的にロードされません)。

PS1 device :

CONFIG\_FILE: config.text

BAUD : 9600 b/s

SWITCH\_NUMBER: 1

SWITCH\_PRIORITY: 1

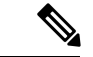

(注) 値が設定された環境変数は、各ファイルのフラッシュファイルシステムに保管されます。ファ イルの各行には、環境変数名と等号に続いて、その変数の値が指定されます。

このファイルに表示されていない変数には値がありません。表示されていればヌルストリング であっても値があります。ヌルストリング(たとえば"")が設定されている変数は、値が設 定された変数です。

多くの環境変数は事前に定義されており、デフォルト値が設定されています。

**コマンドモード** ブートローダ

リリース

#### コマンド履歴

変更内容

Cisco IOS XE Fuji 16.9.2 このコマンドが導入されました。

使用上のガイドライン 環境変数は大文字と小文字の区別があり、指定どおりに入力する必要があります。

値を持つ環境変数は、フラッシュファイルシステムの外にあるフラッシュメモリに保管されます。

通常の環境では、環境変数の設定を変更する必要はありません。

MANUAL\_BOOT 環境変数は、**boot manual** グローバル コンフィギュレーション コマンドを使用して設定することもできます。

BOOT 環境変数は、**boot system** *filesystem:/file-url* グローバル コンフィギュレーション コマン ドを使用して設定することもできます。

ENABLE\_BREAK 環境変数は、boot enable-break グローバル コンフィギュレーション コマン ドを使用して設定することもできます。

HELPER 環境変数は、**boot helper** *filesystem:* / *file-url* グローバル コンフィギュレーション コマ ンドを使用して設定することもできます。

CONFIG\_FILE 環境変数は、boot config-file flash: /file-url グローバル コンフィギュレーション コマンドを使用して設定することもできます。

SWITCH\_NUMBER 環境変数は、switch current-stack-member-number renumber new-stack-member-number グローバル コンフィギュレーション コマンドを使用して設定することもできます。

SWITCH\_PRIORITY 環境変数は、device *stack-member-number* **priority** *priority-number* グローバル コンフィギュレーション コマンドを使用して設定することもできます。

ブート ローダのプロンプト ストリング (PS1) には、等号 (=) を除く、出力可能な文字列を 120 文字まで指定できます。

#### 例

次に、SWITCH PRIORITY 環境変数を設定する例を示します。

デバイス: set SWITCH\_PRIORITY 2

設定を確認するには、set ブートローダコマンドを使用します。

## show debug

スイッチで使用できるすべての debug コマンドを表示するには、特権 EXEC モードで show debug コマンドを使用します。

#### show debug

show debug condition Condition identifier | All conditions

| 構文の説明          | Condition identifier | 使用される条件識別子の値を設定します。範囲は、1~1000です。 |
|----------------|----------------------|----------------------------------|
|                | All conditions       | 使用可能なすべての条件付きデバッグ オプションを表示します。   |
| <br>コマンド デフォルト | デフォルトの動作な            | や値はありません。                        |

コマンドモード 特権 EXEC

コマンド履歴 リリース 変更内容

- Cisco IOS XE リリース 16.1 このコマンドが導入されました。
- 使用上のガイドライン デバッグ出力は CPU プロセスで高プライオリティが割り当てられているため、デバッグ出力 を行うとシステムが使用できなくなることがあります。したがって、debug コマンドを使用す るのは、特定の問題のトラブルシューティング時、またはシスコのテクニカルサポート担当者 とともにトラブルシューティングを行う場合に限定してください。さらに、debug コマンドは、 ネットワークトラフィックが少なく、ユーザも少ないときに使用するのが最良です。このよう な時間帯を選んでデバッグを実行すると、debug コマンドの処理の負担によってシステム利用 が影響を受ける可能性が少なくなります。
- 例

次に、show debug コマンドの出力例を示します。

 $\vec{\mathcal{T}} \vec{\mathcal{T}} \vec{\mathcal{T}}$  show debug condition all

デバッグを無効にするには、no debug all コマンドを使用します。

## show flow monitor

Flexible NetFlow フロー モニタのステータスと統計情報を表示するには、特権 EXEC モードで show flow monitor コマンドを使用します。

show flow monitor [{broker [{detail | picture}] | [name] monitor-name [{cache [format {csv | record | table}]}] | provisioning | statistics}]

| 構文の説明   | broker       | (任意)フローモニタのブローカの状態に関する情報を表示します。                  |
|---------|--------------|--------------------------------------------------|
|         | detail       | (任意)フローモニタのブローカに関する詳細情報を表示します。                   |
|         | picture      | (任意) ブローカ状態の画像を表示します。                            |
|         | name         | (任意)フロー モニタの名前を指定します。                            |
|         | monitor-name | (任意)事前に設定されたフロー モニタの名前。                          |
|         | cache        | (任意)フローモニタのキャッシュの内容を表示します。                       |
|         | format       | (任意)ディスプレイ出力のフォーマット オプションのいずれかを使用する<br>ことを指定します。 |
|         | CSV          | (任意)フローモニタのキャッシュの内容をカンマ区切り値(CSV)形式で表<br>示します。    |
|         | record       | (任意)フロー モニタのキャッシュの内容をレコード形式で表示します。               |
|         | table        | (任意)フロー モニタのキャッシュの内容を表形式で表示します。                  |
|         | provisioning | (任意)フロー モニタのプロビジョニング情報を表示します。                    |
|         | statistics   | (任意)フローモニタの統計情報を表示します。                           |
| コマンドモード | _<br>特権 EXEC |                                                  |
| コマンド履歴  | リリース         |                                                  |

使用上のガイドライン cache キーワードでは、デフォルトでレコード形式が使用されます。

Cisco IOS XE Fuji 16.9.2 このコマンドが導入されました。

**show flowmonitor** *monitor-name* **cache** コマンドのディスプレイ出力に含まれる大文字のフィー ルド名は、フローの識別にFlexible NetFlow が使用するキーフィールドです。**show flow monitor** *monitor-name* **cache** コマンドのディスプレイ出力に含まれる小文字のフィールド名は、Flexible NetFlow がキャッシュの追加データとして値を収集する非キーフィールドです。 例

次の例では、フローモニタのステータスを表示します。

#### $\vec{\mathcal{T}}\mathcal{I}\mathcal{I}\mathcal{A}$ show flow monitor FLOW-MONITOR-1

| Flow Monitor FLOW-MONITOR-1: |                                 |  |  |  |  |  |
|------------------------------|---------------------------------|--|--|--|--|--|
| Description:                 | Used for basic traffic analysis |  |  |  |  |  |
| Flow Record:                 | flow-record-1                   |  |  |  |  |  |
| Flow Exporter:               | flow-exporter-1                 |  |  |  |  |  |
|                              | flow-exporter-2                 |  |  |  |  |  |
| Cache:                       |                                 |  |  |  |  |  |
| Type:                        | normal                          |  |  |  |  |  |
| Status:                      | allocated                       |  |  |  |  |  |
| Size:                        | 4096 entries / 311316 bytes     |  |  |  |  |  |
| Inactive Timeout:            | 15 secs                         |  |  |  |  |  |
| Active Timeout:              | 1800 secs                       |  |  |  |  |  |
| Update Timeout:              | 1800 secs                       |  |  |  |  |  |

次の表で、この出力に表示される重要なフィールドを説明します。

表 2: show flow monitor monitor-name フィールドの説明

| フィールド         | 説明                                                |  |  |  |  |  |
|---------------|---------------------------------------------------|--|--|--|--|--|
| Flow Monitor  | 設定したフロー モニタの名前。                                   |  |  |  |  |  |
| Description   | モニタに設定した説明、またはユーザ定義のデフォルトの説明。                     |  |  |  |  |  |
| Flow Record   | フロー モニタに割り当てられたフロー レコード。                          |  |  |  |  |  |
| Flow Exporter | フローモニタに割り当てられたエクスポータ。                             |  |  |  |  |  |
| Cache         | フローモニタのキャッシュに関する情報。                               |  |  |  |  |  |
| Туре          | フロー モニタのキャッシュ タイプ。                                |  |  |  |  |  |
|               | 次の値が可能です。                                         |  |  |  |  |  |
|               | • immediate:フローは即座に期限切れになります。                     |  |  |  |  |  |
|               | • normal:フローは通常どおり期限切れになります。                      |  |  |  |  |  |
|               | • Permanent:フローは期限切れになりません。                       |  |  |  |  |  |
| Status        | フロー モニタのキャッシュのステータス。                              |  |  |  |  |  |
|               | 次の値が可能です。                                         |  |  |  |  |  |
|               | • allocated : キャッシュが割り当てられています。                   |  |  |  |  |  |
|               | <ul> <li>being deleted:キャッシュが削除されています。</li> </ul> |  |  |  |  |  |
|               | • not allocated : キャッシュが割り当てられていません。              |  |  |  |  |  |
| Size          | 現在のキャッシュ サイズ。                                     |  |  |  |  |  |

| フィールド               | 説明                       |
|---------------------|--------------------------|
| Inactive<br>Timeout | 非アクティブ タイムアウトの現在の値(秒単位)。 |
| Active Timeout      | アクティブ タイムアウトの現在の値(秒単位)。  |
| Update Timeout      | 更新タイムアウトの現在の値(秒単位)。      |

次の例では、FLOW-MONITOR-1という名前のフローモニタのステータス、統計情報、およびデータを表示します。

| デバイス# show flow monitor FLOW-MONITOR-1  | cache                   |
|-----------------------------------------|-------------------------|
| Cache type:                             | Normal (Platform cache) |
| Cache size:                             | Unknown                 |
| Current entries:                        | 1                       |
| Flows added:                            | 3                       |
| Flows aged:                             | 2                       |
| - Active timeout ( 300 secs)            | 2                       |
| DATALINK MAC SOURCE ADDRESS INPUT:      | 0000.0000.1000          |
| DATALINK MAC DESTINATION ADDRESS INPUT: | 6400.F125.59E6          |
| IPV6 SOURCE ADDRESS:                    | 2001:DB8::1             |
| IPV6 DESTINATION ADDRESS:               | 2001:DB8:1::1           |
| TRNS SOURCE PORT:                       | 1111                    |
| TRNS DESTINATION PORT:                  | 2222                    |
| IP VERSION:                             | 6                       |
| IP PROTOCOL:                            | 6                       |
| IP TOS:                                 | 0x05                    |
| IP TTL:                                 | 11                      |
| tcp flags:                              | 0x20                    |
| counter bytes long:                     | 132059538               |
| counter packets long:                   | 1158417                 |

次の表で、この出力に表示される重要なフィールドを説明します。

| 表 3: show flow monitor monitor-name cache フィー) | レドの説明 |
|------------------------------------------------|-------|
|------------------------------------------------|-------|

| フィールド           | 説明                                                                  |
|-----------------|---------------------------------------------------------------------|
| Cache type      | フローモニタのキャッシュタイプ。この値は常にnormal<br>となります。これが唯一サポートされているキャッシュ<br>タイプです。 |
| Cache Size      | キャッシュ内のエントリ数。                                                       |
| Current entries | キャッシュ内の使用中のエントリ数。                                                   |
| Flows added     | キャッシュの作成後にキャッシュに追加されたフロー。                                           |
| Flows aged      | キャッシュの作成後に期限切れになったフロー。                                              |
| Active timeout  | アクティブ タイムアウトの現在の値(秒単位)。                                             |

| フィールド                                     | 説明                       |  |  |  |
|-------------------------------------------|--------------------------|--|--|--|
| Inactive timeout                          | 非アクティブ タイムアウトの現在の値(秒単位)。 |  |  |  |
| DATALINK MAC SOURCE ADDRESS<br>INPUT      | 入力パケットの MAC 送信元アドレス。     |  |  |  |
| DATALINK MAC DESTINATION<br>ADDRESS INPUT | 入力パケットの MAC 宛先アドレス。      |  |  |  |
| IPV6 SOURCE ADDRESS                       | IPv6 送信元アドレスです。          |  |  |  |
| IPV6 DESTINATION ADDRESS                  | IPv6 宛先アドレス。             |  |  |  |
| TRNS SOURCE PORT                          | トランスポート プロトコルの送信元ポート。    |  |  |  |
| TRNS DESTINATION PORT                     | トランスポート プロトコルの宛先ポート。     |  |  |  |
| IP VERSION                                | IP バージョン。                |  |  |  |
| IP PROTOCOL                               | プロトコル番号。                 |  |  |  |
| IP TOS                                    | IP タイプ オブ サービス(ToS)の値。   |  |  |  |
| IP TTL                                    | IP 存続可能時間(TTL)の値。        |  |  |  |
| tcp flags                                 | TCP フラグの値。               |  |  |  |
| counter bytes                             | カウントされたバイト数。             |  |  |  |
| counter packets                           | カウントされたパケット数。            |  |  |  |

次の例では、FLOW-MONITOR-1という名前のフローモニタのステータス、統計情報、およびデータを表形式で表示します。

#### デバイス# show flow monitor FLOW-MONITOR-1 cache format table

| Cache type:      |   |     |       | Normal  | (Platform | cache) |
|------------------|---|-----|-------|---------|-----------|--------|
| Cache size:      |   |     |       | Unknown |           |        |
| Current entries: |   |     |       | 1       |           |        |
|                  |   |     |       |         |           |        |
| Flows added:     |   |     |       | 3       |           |        |
| Flows aged:      |   |     |       | 2       |           |        |
| - Active timeout | ( | 300 | secs) | 2       |           |        |

DATALINK MAC SRC ADDR INPUT DATALINK MAC DST ADDR INPUT IPV6 SRC ADDR IPV6 DST ADDR TRNS SRC PORT TRNS DST PORT IP VERSION IP PROT IP TOS IP TTL tcp flags bytes long pkts long

| 0000.0000.1000 |      | 6400.F125.59 | Е6 |      | 2001:DB8 | 8 <b>::</b> 1 | 2001:DB8:1::1 |
|----------------|------|--------------|----|------|----------|---------------|---------------|
| 1111           | 2222 | 6            | 6  | 0x05 | 11       | 0x20          | 132059538     |
| 1158417        |      |              |    |      |          |               |               |

次の例では、FLOW-MONITOR-IPv6 という名前のフロー モニタ(キャッシュに IPv6 データを格納)のステータス、統計情報、およびデータをレコード形式で表示します。

 $\vec{\mathcal{T}}\vec{\mathcal{N}}\vec{\mathcal{A}}$  show flow monitor name FLOW-MONITOR-IPv6 cache format record

| Cache type:                             | Normal (Platform cache) |
|-----------------------------------------|-------------------------|
| Cache size:                             | Unknown                 |
| Current entries:                        | 1                       |
| Flows added:                            | 3                       |
| Flows ared:                             | 2                       |
| $= \lambda ctive timeout (300 secs)$    | 2                       |
| Active timeout ( 500 Secs)              | 2                       |
| DATALINK MAC SOURCE ADDRESS INPUT:      | 0000.0000.1000          |
| DATALINK MAC DESTINATION ADDRESS INPUT: | 6400.F125.59E6          |
| IPV6 SOURCE ADDRESS:                    | 2001::2                 |
| IPV6 DESTINATION ADDRESS:               | 2002::2                 |
| TRNS SOURCE PORT:                       | 1111                    |
| TRNS DESTINATION PORT:                  | 2222                    |
| IP VERSION:                             | 6                       |
| IP PROTOCOL:                            | 6                       |
| IP TOS:                                 | 0x05                    |
| IP TTL:                                 | 11                      |
| tcp flags:                              | 0x20                    |
| counter bytes long:                     | 132059538               |
| counter packets long:                   | 1158417                 |
|                                         |                         |

### 次の例では、フローモニタのステータスと統計情報を表示します。

#### $\ensuremath{\vec{\tau}}\xspace{-1.5}\xspace{-1.5}$ show flow monitor FLOW-MONITOR-1 statistics

| Cache type:      |   |           | Normal  | (Platform | cache) |
|------------------|---|-----------|---------|-----------|--------|
| Cache size:      |   |           | Unknown |           |        |
| Current entries: |   |           | 1       |           |        |
|                  |   |           |         |           |        |
| Flows added:     |   |           | 3       |           |        |
| Flows aged:      |   |           | 2       |           |        |
| - Active timeout | ( | 300 secs) | 2       |           |        |

## show install

インストールパッケージに関する情報を表示するには、特権 EXEC モードで show install コマンドを使用します。

show install {active | committed | inactive | log | package {bootflash: | flash: | webui:} | rollback | summary | uncommitted}

|               | ·                                         |                                                           |
|---------------|-------------------------------------------|-----------------------------------------------------------|
| <b>体</b> 又の況明 | active                                    | アクティブなパッケージに関する情報を表示します。                                  |
|               | committed                                 | 永続的なパッケージのアクティベーション<br>を表示します。                            |
|               | inactive                                  | 非アクティブなパッケージを表示します。                                       |
|               | log                                       | ログインストレーション バッファに格納さ<br>れているエントリを表示します。                   |
|               | package                                   | 説明、再起動情報、パッケージ内のコンポー<br>ネントなど、パッケージに関するメタデー<br>タ情報を表示します。 |
|               | {bootflash:   flash:   harddisk:  webui:} | インストール パッケージのロケーションを<br>指定します。                            |
|               | rollback                                  | 保存されているインストレーションに関連<br>付けられたソフトウェア セットを表示しま<br>す。         |
|               | summary                                   | アクティブ、非アクティブ、コミット済み、<br>廃止されたパッケージのリストに関する情<br>報を表示します。   |
|               | uncommitted                               | 非永続的なパッケージのアクティベーショ<br>ンを表示します。                           |
| コマンドモード       | —— 特権 EXEC(#)                             |                                                           |
| コマンド履歴        | リリース                                      | 変更内容                                                      |
|               | Cisco IOS XE Fuji 16.9.4                  | このコマンドがシリーズの C9200L モデルに追加<br>されました。                      |
|               |                                           |                                                           |

**使用上のガイドライン** インストール パッケージのステータスを表示するには、show コマンドを使用します。

#### 例

```
次に、show install package コマンドの出力例を示します。
```

```
Device# show install package bootflash:cat3k-universalk9.2017-01-10_13.15.1.
CSCxxx.SSA.dmp.bin
Name: cat3k-universalk9.2017-01-10_13.15.1.CSCxxx.SS
Version: 16.6.1.0.199.1484082952..Everest
Platform: Catalyst3k
Package Type: dmp
Defect ID: CSCxxx
Package State: Added
Supersedes List: {}
Smu ID: 1
```

次に、show install summary コマンドの出力例を示します。

#### Device# show install summary

```
Active Packages:
    bootflash:cat3k-universalk9.2017-01-10_13.15.1.CSCxxx.SSA.dmp.bin
Inactive Packages:
    No packages
Committed Packages:
    bootflash:cat3k-universalk9.2017-01-10_13.15.1.CSCxxx.SSA.dmp.bin
Uncommitted Packages:
    No packages
Device#
```

下の表に、ディスプレイ内に表示される重要なフィールドのリストを示します。

| フィールド                | 説明                                                        |
|----------------------|-----------------------------------------------------------|
| Active Packages      | アクティブなインストール パッケージの名前。                                    |
| Inactive Packages    | 非アクティブなパッケージのリスト。                                         |
| Committed Packages   | 変更がリロード以降も存続するように、ハードディスクに変更<br>を保存またはコミットしたインストール パッケージ。 |
| Uncommitted Packages | 非永続的なインストール パッケージのアクティベーション。                              |

表 4: show install summary フィールドの説明

次に、show install log コマンドの出力例を示します。

#### Device# show install log

```
[0|install_op_boot]: START Fri Feb 24 19:20:19 Universal 2017
[0|install_op_boot]: END SUCCESS Fri Feb 24 19:20:23 Universal 2017
[3|install_add]: START Sun Feb 26 05:55:31 UTC 2017
[3|install_add( FATAL)]: File path (scp) is not yet supported for this command
[4|install_add]: START Sun Feb 26 05:57:04 UTC 2017
[4|install_add]: END SUCCESS
/bootflash/cat3k-universalk9.2017-01-10_13.15.1.CSCvb12345.SSA.dmp.bin
Sun Feb 26 05:57:22 UTC 2017
```

[5|install\_activate]: START Sun Feb 26 05:58:41 UTC 2017

### 例

次の出力例は、show install summary コマンドを使用して、アクティブ、非アクティブ、コミット済み、およびコミットされていないパッケージに関する情報を表示します。ここでは、SMU パッケージファイル

cat9k\_lite\_iosxe.16.09.04.CSCvk70181.SPA.smu.binがアクティブでコミットされています。

Device# show install summary

```
Active Packages:
    tftp:cat9k_lite_iosxe.16.09.04.CSCvk70181.SPA.smu.bin
Inactive Packages:
    No packages
Committed Packages:
    tftp:cat9k_lite_iosxe.16.09.04.CSCvk70181.SPA.smu.bin
Uncommitted Packages:
    No packages
Device#
```

下の表に、ディスプレイ内に表示される重要なフィールドのリストを示します。

| フィールド                | 説明                                                        |
|----------------------|-----------------------------------------------------------|
| Active Packages      | アクティブなインストール パッケージの名前。                                    |
| Inactive Packages    | 非アクティブなパッケージのリスト。                                         |
| Committed Packages   | 変更がリロード以降も存続するように、ハードディスクに変更<br>を保存またはコミットしたインストール パッケージ。 |
| Uncommitted Packages | 非永続的なインストール パッケージのアクティベーション。                              |

表 5: show install summary フィールドの説明

次に、show install active コマンドの出力例を示します。

Device# show install active

Active Packages: tftp:cat3k-universalk9.2017-01-10\_13.15.1.CSCxxx.SSA.dmp.bin

次に、show install log コマンドの出力例を示します。

#### Device# show install log

[0|install\_op\_boot]: START Wed Jun 10 19:31:50 Universal 2020
[0|install\_op\_boot]: END SUCCESS Wed Jun 10 19:31:56 Universal 2020

I

| 関連コマンド | コマンド    | 説明                  |
|--------|---------|---------------------|
|        | install | SMUパッケージをインストールします。 |

I

## show license all

権限付与情報を表示するには、特権 EXEC モードで show license all コマンドを使用します。

|            | show license all                                                                                                    |                                                                                                    |  |  |
|------------|----------------------------------------------------------------------------------------------------|----------------------------------------------------------------------------------------------------|--|--|
| 構文の説明      | このコマンドには引数またはキーワードはありません。                                                                                                    |                                                                                                    |  |  |
| コマンド デフォルト | 特権 EXEC(#)                                                                                                    |                                                                                                    |  |  |
| コマンド履歴     |                                                                                                    |                                                                                                    |  |  |
|            | Cisco IOS XE Fuji 16.9.1                                                                                                    | このコマンドが導入されました。                                                                                                  |  |  |
| 使用上のガイドライン | <br>このコマンドでは、スマートライセンスが有効になっているかどうか、関連付けられているす<br>べてのライセンス証明書、コンプライアンスステータスなども表示されます。                                                                                                    |                                                                                                    |  |  |
|            | 例                                                                                                    |                                                                                                    |  |  |
|            | 次に、show license all コマンドの出力例を示します。                                                                                                    |                                                                                                    |  |  |
|            | Device# <b>show license all</b> Smart Licensing Status                                                                                                    |                                                                                                    |  |  |
|            | Smart Licensing is ENABLED                                                                                                    |                                                                                                    |  |  |
|            | Registration:<br>Status: REGISTERED<br>Smart Account: CISCO System<br>Virtual Account: NPR<br>Export-Controlled Functiona<br>Initial Registration: First<br>Last Renewal Attempt: SUCCE<br>Next Renewal Attempt: Jan 1<br>Registration Expires: Jul 1 | s<br>Attempt Pending<br>EDED on Jul 19 14:49:49 2018 IST<br>5 14:49:48 2019 IST<br>9 14:43:48 2019 IST           |  |  |
|            | License Authorization:<br>Status: AUTHORIZED on Jul 2<br>Last Communication Attempt:<br>Next Communication Attempt:<br>Communication Deadline: Oct                                                                                                    | 8 07:02:56 2018 IST<br>SUCCEEDED on Jul 28 07:02:56 2018 IST<br>Aug 27 07:02:56 2018 IST<br>26 06:57:50 2018 IST |  |  |
|            | Utility:<br>Status: DISABLED                                                                                                    |                                                                                                    |  |  |
|            | Data Privacy:<br>Sending Hostname: yes<br>Callhome hostname privacy: DISABLED<br>Smart Licensing hostname privacy: DISABLED<br>Version privacy: DISABLED                                                                                              |                                                                                                    |  |  |
|            | Transport:<br>Type: Callhome                                                                                                    |                                                                                                    |  |  |
|            | License Usage                                                                                                    |                                                                                                    |  |  |

```
_____
C9200L DNA Advantage, 48-port Term license (C9200L-DNA-A-48):
 Description: C9200L DNA Advantage, 48-port Term license
 Count: 1
 Version: 1.0
 Status: AUTHORIZED
C9200L Network Advantage, 48-port license (C9200L-NW-A-48):
 Description: C9200L Network Advantage, 48-port license
 Count: 1
 Version: 1.0
 Status: AUTHORIZED
Product Information
_____
UDI: PID:C9200L-48P-4X, SN:JPG221300KP
Agent Version
_____
Smart Agent for Licensing: 4.4.13 rel/116
Component Versions: SA: (1_3_dev)1.0.15, SI: (dev22)1.2.1, CH: (rel5)1.0.3, PK: (dev18)1.0.3
Reservation Info
_____
License reservation: DISABLED
```

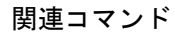

| コマンド                      | 説明                             |
|---------------------------|--------------------------------|
| show license status       | ライセンスのコンプライアンスステータスを<br>表示します。 |
| show license summary      | すべてのアクティブなライセンスの要約を表示します。      |
| show license udi          | UDI を表示します。                    |
| show license usage        | ライセンス使用情報を表示します。               |
| show tech-support license | デバッグ出力を表示します。                  |

## show license status

ライセンスのコンプライアンスステータスを表示するには、特権 EXEC モードで show license status コマンドを使用します。

### show license status

**構文の説明** このコマンドには引数またはキーワードはありません。

コマンドデフォルト 特権 EXEC (#)

 コマンド履歴
 リリース
 変更内容

 Cisco IOS XE Fuji 16.9.1
 このコマンドが導入されました。

### 例

| 次に、show license status コマンドの出力例を示します。                                                                                                    |
|----------------------------------------------------------------------------------------------------|
| Device# show license status                                                                                                    |
| Smart Licensing is ENABLED                                                                                                    |
| Utility:<br>Status: DISABLED                                                                                                    |
| Data Privacy:<br>Sending Hostname: yes<br>Callhome hostname privacy: DISABLED<br>Smart Licensing hostname privacy: DISABLED<br>Version privacy: DISABLED                                                                                                    |
| Transport:<br>Type: Callhome                                                                                                    |
| Registration:<br>Status: REGISTERED<br>Smart Account: Cisco Systems<br>Virtual Account: NPR<br>Export-Controlled Functionality: Allowed<br>Initial Registration: First Attempt Pending<br>Last Renewal Attempt: SUCCEEDED on Jul 19 14:49:49 2018 IST<br>Next Renewal Attempt: Jan 15 14:49:47 2019 IST<br>Registration Expires: Jul 19 14:43:47 2019 IST |
| License Authorization:<br>Status: AUTHORIZED on Jul 28 07:02:56 2018 IST<br>Last Communication Attempt: SUCCEEDED on Jul 28 07:02:56 2018 IST<br>Next Communication Attempt: Aug 27 07:02:56 2018 IST<br>Communication Deadline: Oct 26 06:57:50 2018 IST                                                                                                 |

関連コマンド

| コマンド             | 説明            |
|------------------|---------------|
| show license all | 権限付与情報を表示します。 |

I

| コマンド                      | 説明                        |
|---------------------------|---------------------------|
| show license summary      | すべてのアクティブなライセンスの要約を表示します。 |
| show license udi          | UDI を表示します。               |
| show license usage        | ライセンス使用情報を表示します。          |
| show tech-support license | デバッグ出力を表示します。             |

# show license summary

すべてのアクティブなライセンスの要約を表示するには、特権 EXEC モードで show license summary コマンドを使用します。

### show license summary

| 構文の説明     | このコマンドには引数またはキーワードはありません。                                                                                                    |                                                              |                              |  |
|-----------|----------------------------------------------------------------------------------------------------|--------------------------------------------------------------|------------------------------|--|
| コマンドデフォルト | - 特権 EXEC(#)                                                                                                    |                                                              |                              |  |
| コマンド履歴    | リリース                                                                                                    |                                                              | 変更内容                         |  |
|           | Cisco IOS XE Fuji 16                                                                                                    | .9.1                                                         | このコマンドが導入されました。              |  |
|           | 次に、show license summary コマンドの出力例を示します。                                                                                                    |                                                              |                              |  |
|           | Device# <b>show license summary</b><br>Smart Licensing is ENABLED                                                                                                    |                                                              |                              |  |
|           | Registration:<br>Status: REGISTERED<br>Smart Account: CISCO Systems<br>Virtual Account: NPR<br>Export-Controlled Functionality: Allowed<br>Last Renewal Attempt: SUCCEEDED<br>Next Renewal Attempt: Jan 15 14:49:48 2019 IST |                                                              |                              |  |
|           | License Authorizati<br>Status: AUTHORIZE<br>Last Communicatio<br>Next Communicatio                                                                                                    | on:<br>D<br>n Attempt: SUCCEEDED<br>n Attempt: Aug 27 07:02: | 56 2018 IST                  |  |
|           | License Usage:<br>License                                                                                                    | Entitlement tag                                              | Count Status                 |  |
|           | C9200L DNA Advant<br>C9200L Network Ad                                                                                                    | age (C9200L-DNA-A-48)<br>van (C9200L-NW-A-48)                | 1 AUTHORIZED<br>1 AUTHORIZED |  |
|           | -                                                                                                    |                                                              | =× -B                        |  |

| 関連コマント

| コマンド                      | 説明                             |
|---------------------------|--------------------------------|
| show license all          | 権限付与情報を表示します。                  |
| show license status       | ライセンスのコンプライアンスステータスを<br>表示します。 |
| show license udi          | UDI を表示します。                    |
| show license usage        | ライセンス使用情報を表示します。               |
| show tech-support license | デバッグ出力を表示します。                  |

## show license udi

固有デバイス識別子(UDI)を表示するには、特権 EXEC モードで show license udi コマンド を使用します。

#### show license udi

リリース

構文の説明 このコマンドには引数またはキーワードはありません。

コマンドデフォルト 特権 EXEC (#)

コマンド履歴

変更内容

Cisco IOS XE Fuji 16.9.1 このコマンドが導入されました。

### 例

次に、show license udi コマンドの出力例を示します。

Device# show license udi UDI: PID:C9200L-48P-4X,SN:JPG221300KP

# show license usage

ライセンス使用情報を表示するには、特権 EXEC モードで show license usage コマンドを使用 します。

#### show license usage

このコマンドには引数またはキーワードはありません。

コマンドデフォルト 特権 EXEC (#)

| リリース                     | 変更内容            |
|--------------------------|-----------------|
| Cisco IOS XE Fuji 16.9.1 | このコマンドが導入されました。 |

### 例

次に、show license usage コマンドの出力例を示します。

```
Device# show license usage
License Authorization:
  Status: AUTHORIZED on Jul 28 07:02:56 2018 IST
C9200L DNA Advantage, 48-port Term license (C9200L-DNA-A-48):
  Description: C9200L DNA Advantage, 48-port Term license
  Count: 1
  Version: 1.0
  Status: AUTHORIZED
C9200L Network Advantage, 48-port license (C9200L-NW-A-48):
  Description: C9200L Network Advantage, 48-port license
  Count: 1
  Version: 1.0
  Status: AUTHORIZED
```

### 関連コマンド

| コマンド                      | 説明                             |
|---------------------------|--------------------------------|
| show license all          | 権限付与情報を表示します。                  |
| show license status       | ライセンスのコンプライアンスステータスを<br>表示します。 |
| show license summary      | すべてのアクティブなライセンスの要約を表示します。      |
| show license udi          | UDI を表示します。                    |
| show tech-support license | デバッグ出力を表示します。                  |

## show location

エンドポイントのロケーション情報を表示するには、特権 EXEC モードで show location コマ ンドを使用します。

#### show location

[{admin-tag | civic-location {identifier identifier-string | interface type number | static} | custom-location {identifier identifier-string | interface type number | static} | elin-location {identifier identifier-string | interface type number | static} | geo-location {identifier identifier-string | interface type number | static} | host}]

| 構文の説明 | admin-tag                              | 管理タグまたはサイト情報を表示します。                                  |
|-------|----------------------------------------|------------------------------------------------------|
|       | civic-location                         | 都市ロケーション情報を指定します。                                    |
|       | <b>identifier</b><br>identifier-string | シビックロケーション、カスタムロケーション、または地理空間的<br>なロケーションの情報識別子。     |
|       | interface type number                  | インターフェイスのタイプと番号                                      |
|       |                                        | デバイスに対する番号付け構文については、疑問符(?)のオンライ<br>ン ヘルプ機能を使用してください。 |
|       | static                                 | 設定されたシビック、カスタム、または地理空間的ロケーション情<br>報を表示します。           |
|       | custom-location                        | カスタム ロケーション情報を指定します。                                 |
|       | elin-location                          | 緊急ロケーション情報(ELIN)を指定します。                              |
|       | geo-location                           | 地理空間的なロケーション情報を指定します。                                |
|       | host                                   | シビック、カスタム、または地理空間的なホスト ロケーション情報<br>を指定します。           |
|       |                                        |                                                      |

- コマンドモード 特権 EXEC

| コマンド履歴 | リリース                        | 変更内容            |
|--------|-----------------------------|-----------------|
|        | Cisco IOS XE Fuji<br>16.9.2 | このコマンドが導入されました。 |

次の show location civic-location コマンドの出力例は、指定された識別子(identifier 1)のシビックロケーション情報を表示します。

#### Device# show location civic-location identifier 1 Civic location information

| CTATC T | 000001011 |  |
|---------|-----------|--|
|         |           |  |

| Identifier        | : | 1           |
|-------------------|---|-------------|
| County            | : | Santa Clara |
| Street number     | : | 3550        |
| Building          | : | 19          |
| Room              | : | C6          |
| Primary road name | : | Example     |
| City              | : | San Jose    |
| State             | : | CA          |
| Country           | : | US          |
|                   |   |             |

### 関連コマンド

| コマンド     | 説明                          |
|----------|-----------------------------|
| location | エンドポイントにロケーション情報を設定し<br>ます。 |

## show mac address-table move update

|            | device 上の MAC アドレステーブル移動更新<br>address-table move update コマンドを使用 | 新情報を表示するには、EXEC モードで <b>show mac</b><br>します。 |  |
|------------|-----------------------------------------------------------------|----------------------------------------------|--|
|            | show mac address-table move update                              |                                              |  |
| 構文の説明      | - このコマンドには引数またはキーワードは                                           | ありません。                                       |  |
| コマンド デフォルト | - デフォルトの動作や値はありません。                                             |                                              |  |
| コマンドモード    | ユーザ EXEC                                                        |                                              |  |
|            | 特権 EXEC                                                         |                                              |  |
| コマンド履歴     | リリース                                                            | 変更内容                                         |  |
|            | Cisco IOS XE Fuji 16.9.2                                        | このコマンドが導入されました。                              |  |
|            |                                                                 |                                              |  |

### 例

次に、show mac address-table move update コマンドの出力例を示します。

 $\ensuremath{\vec{\tau}}\xspace{-1.5}\xspace{-1.5$ 

```
Switch-ID : 010b.4630.1780
Dst mac-address : 0180.c200.0010
Vlans/Macs supported : 1023/8320
Default/Current settings: Rcv Off/On, Xmt Off/On
Max packets per min : Rcv 40, Xmt 60
Rcv packet count : 10
Rcv conforming packet count : 5
Rcv invalid packet count : 0
Rcv packet count this min : 0
Rcv threshold exceed count : 0
Rcv last sequence# this min : 0 \,
Rcv last interface : Po2
Rcv last src-mac-address : 0003.fd6a.8701
Rcv last switch-ID : 0303.fd63.7600
Xmt packet count : 0
Xmt packet count this min : \ensuremath{\textbf{0}}
Xmt threshold exceed count : 0
Xmt pak buf unavail cnt : 0
Xmt last interface : None
```
### show parser encrypt file status

プライベート設定の暗号化ステータスを表示するには、show parser encrypt file status コマン ドを使用します。

#### show parser encrypt file status

構文の説明 このコマンドには引数またはキーワードはありません。

- **コマンドデフォルト** なし
- コマンドモード ユーザ EXEC

コマンド履歴リリース変更内容Cisco IOS XE Fuji<br/>16.9.2このコマンドが導入されました。

例

次のコマンド出力は、機能が使用可能で、ファイルが暗号化されていることを示しま す。ファイルは「暗号テキスト」形式です。

Device> enable Device# show parser encrypt file status Feature: Enabled File Format: Cipher text Encryption Version: ver1

| 関連コマンド | コマンド                              | 説明                       |
|--------|-----------------------------------|--------------------------|
|        | service private-config-encryption | プライベート設定ファイルの暗号化を有効にします。 |

# show platform integrity

起動段階のチェックサムレコードを表示するには、特権 EXEC モードで show platform integrity コマンドを使用します。

| atform integrity [sign [nonce <nonce>]]</nonce> |
|-------------------------------------------------|
| atform integrity [sign [nonce <nonce>]</nonce>  |

| 構文の説明   | sign                                                                                                    | (任意)署名を表示します。                                                                                                    |
|---------|----------------------------------------------------------------------------------------------------|----------------------------------------------------------------------------------------------------|
|         | nonce                                                                                                    | (任意)ナンス値を入力します。                                                                                                    |
| コマンドモード | 特権 EXEC(#)                                                                                               |                                                                                                    |
| コマンド履歴  | <br>リリー 変更内容<br>ス                                                                                        |                                                                                                    |
|         | このコマンドが                                                                                                  | 導入されました。                                                                                                    |
| <br>例   | 次に、起動段階のチェッ                                                                                              | クサム レコードを表示する例を示します。                                                                                                    |
|         | デバイス# show platform i                                                                                    | ntegrity sign                                                                                                    |
|         | PCR0: EE47F8644C2887D9B<br>PCR8: E7B61EC32AFA43DA1<br>Signature version: 1<br>Signature:                 | D4DE3E468DD27EB93F4A606006A0B7006E2928C50C7C9AB<br>FF4D77F108CA266848B32924834F5E41A9F6893A9CB7A38                                                                                                    |
|         | 816C5A29741BBAC1961C109<br>5DAFBC7474F301916B7D0D0<br>8526A305B17DAD3CF8705BA                            | FFC36DA5459A44DBF211025F539AFB4868EF91834C05789<br>3ABE5E05E66598426A73E921024C21504383228B6787B74<br>CFD51A2D55A333415CABC73DAFDEEFD8777AA77F482EC4B                                                  |
|         | 731AU9820A41FB3EFFC46DC<br>1472D1F08D721BA941CB94A<br>EE1D2A9C53E93E05B24A923<br>D3BA91C43A591268C248DF3 | 72FDA000534DBEC7DCUU29298DB8402A70DB820835C2A<br>418E43803699174572A5759445B3564D8EAEE57D64AE304<br>87E261199CED8D8A0CE7134596FF8D2D6E6DA773757C70C<br>2658999276FB972153ABE823F0ACFE9F3B6F0AD1A00E257 |

システム管理コマンド

4A4CC41C954015A59FB8FE Platform: WS-C3650-12X48UZ

### show platform sudi certificate

特定の SUDI のチェックサムレコードを表示するには、特権 EXEC モードで show platform sudi certificate コマンドを使用します。

show platform sudi certificate [sign [nonce <nonce>]]

| 構文の説明   | sign (任意)署名を表               | 示します。     |
|---------|-----------------------------|-----------|
|         | nonce (任意) ナンス値             | を入力します。   |
| コマンドモード | 特権 EXEC(#)                  |           |
| コマンド履歴  | リリー 変更内容<br>ス               |           |
|         | このコマンドが導入されました。             |           |
| 例       | 次に、特定の SUDI のチェックサム レコードを表示 | する例を示します。 |

#### $\vec{\mathcal{T}}\mathcal{T}\mathcal{A}$ show platform sudi certificate

----BEGIN CERTIFICATE-----

MIIDQzCCAiugAwIBAgIQX/h7KCtU3I1CoxW1aMmt/zANBgkqhkiG9w0BAQUFADA1 MRYwFAYDVQQKEw1DaXNjbyBTeXN0ZW1zMRswGQYDVQQDExJDaXNjbyBSb290IENB IDIwNDgwHhcNMDQwNTE0MjAxNzEyWhcNMjkwNTE0MjAyNTQyWjA1MRYwFAYDVQQK Ew1DaXNjbyBTeXN0ZW1zMRswGQYDVQQDExJDaXNjbyBSb290IENBIDIwNDgwggEg MA0GCSqGSIb3DQEBAQUAA4IBDQAwggEIAoIBAQCwmrmrp68Kd6ficba0ZmKUeIhH xmJVhEAyv8CrLqUccda8bnuoqrpu0hWISEWdovyD0My5j0AmaHBKeN8hF570YQXJ FcjPFto1YYmUQ6iEqDGYeJu5Tm8sUxJszR2tKyS7McQr/4NEb7Y9JHcJ6r8qqB9q VvYqDxFUl4F1pyXOWWqCZe+36ufijXWLbvLdT6ZeYpzPEApk0E5tzivMW/VqpSdH jWn0f84bcN5wGyDWbs2mAag8EtKpP6BrXru0IIt6ke01a06g58QBdKhTCytKmg91 Eq6CTY5j/e/rmxrbU6YTYK/CfdfHbBcl1HP7R2RQgYCUTOG/rksc35LtLgXfAgED o1EwTzALBgNVHQ8EBAMCAYYwDwYDVR0TAQH/BAUwAwEB/zAdBgNVHQ4EFgQUJ/PI FR5umgIJFq0roI1gX9p7L6owEAYJKwYBBAGCNxUBBAMCAQAwDQYJKoZIhvcNAQEF BQADggEBAJ2dhISjQal8dwy3U8pORFBi71R803UXHOjgxkhLtv5MOhmBVrBW7hmW Yqpao2TB9k5UM8Z3/sUcuuVdJcr18JOagxEu5sv4dEX+5wW4q+ffy0vhN4TauYuX cB7w4ovXsNgOnbFp1iqRe6lJT37mjpXYgyc81WhJDtSd9i7rp77rMKSsH0T8lasz Bvt9YAretIpjsJyp8qS5UwGH0GikJ3+r/+n6yUA4iGe00caEb1fJU9u6ju7AQ7L4 CYNu/2bPPu8Xs1gYJQk0XuPL1hS27PKSb3TkL4Eq12KR40CXPDJoBYVL0fdX4lId kxpUnwVwwEpxYB5DC2Ae/qPOgRnhCzU=

----END CERTIFICATE----

----BEGIN CERTIFICATE----

MIIEPDCCAySgAwIBAgIKYQlufQAAAAAADDANBgkqhkiG9w0BAQUFADA1MRYwFAYD VQQKEw1DaXNjbyBTeXN0ZW1zMRswGQYDVQQDExJDaXNjbyBSb290IENBIDIwNDgw HhcNMTEwNjMwMTc1NjU3WhcNMjkwNTE0MjAyNTQyWjAnMQ4wDAYDVQQKEwVDaXNj bzEVMBMGA1UEAxMMQUNUMiBTVURJIENBMIIBIjANBgkqhkiG9w0BAQEFAAOCAQ8A MIIBCgKCAQEA0m513THIxA9tN/hS5qR/6UZRpdd+9aE2JbFkNjht6gfHKd477AkS 5XAtUs5oxDYVt/zEbslZq3+LR6qrqKKQVu6JYvH05UYLBqCj38s76NLk53905Wzp 9pRcmRCPuX+a6tHF/qRu0iJ44mdeDYZo3qPCpxzprWJDPclM4iYKHumMQMqmgmg+ xghHIooWS80BOcdiynEbeP5rZ7qRuewKMpl1TiI3WdBNjZjnpfjg66F+P4SaDkGb BXdGj13oVeF+EyFWLrFjj97fL2+8oauV43Qrvnf3d/GfqXj7ew+z/sX1XtE0jSXJ URsyMEj53Rdd9tJwHky8neapszS+r+kdVQIDAQABo4IBWjCCAVYwCWYDVR0PBAQD AgHGMB0GA1UdDgQWBBRI2PHxwnDVW7t8cwmTr7i4MAP4fzAfBgNVHSMEGDAWgBQn 88gVHm6aAgkWrSugiWBf2nsvqjBDBgNVHR8EPDA6MDigNqA0hjJodHRw0i8vd3d3 LmNpc2NvLmNvbS9zZWN1cm10eS9wa2kvY3JsL2NyY2EyMDQ4LmNybDBQBggrBgEF BQcBAQREMEIwQAYIKwYBBQUHMAKGNGh0dHA6Ly93d3cuY21zY28uY29tL3N1Y3Vy aXR5L3BraS9jZXJ0cy9jcmNhMjA00C5jZXIwXAYDVR0gBFUwUzBRBgorBgEEAQkV AQwAMEMwQQYIKwYBBQUHAgEWNWh0dHA6Ly93d3cuY21zY28uY29tL3N1Y3VyaXR5 L3BraS9wb2xpY211cy9pbmRleC5odG1sMBIGA1UdEwEB/wQIMAYBAf8CAQAwDQYJ KoZIhvcNAQEFBQADggEBAGh1qc1r9tx4hzWgDERm371yeuEmqcIfi9b9+GbMSJbi ZHc/CcC101Ju0a9zTXA9w47H9/t61eduGxb4WeLxcwCiUgvFtCa51Iklt8nNbcKY /dw1ex+7amATUQ04QggIE67wVIPu6bgAE3Ja/nRS3xKYSnj8H5TehimBsv6TECi i5jUh0WryAK4dVo8hCjkjEkzu3ufBTJapnv89g90EH3VKM4L+/KdkU0+52djFKn hy147d7cZR4DY4LIuFM2P1As8Yyjz0NpK/urSR114WdI1p1R1nH7KND15618yfVP 0IFJZBGrooCRBjOSwFv8cpWCbmWdPaCQT2nwijTfY8c=

----END CERTIFICATE----

MIIDhjCCAm6gAwIBAgIDctWkMA0GCSqGSIb3DQEBCwUAMCcxDjAMBgNVBAoTBUNp c2NvMRUwEwYDVQQDEwxBQ1QyIFNVREkgQ0EwHhcNMTUwODA2MDgwODI5WhcNMjUw ODA2MDgwODI5WjBzMSwwKgYDVQQFEyNQSUQ6V1MtQzM2NTAtMTJYNDhVWiBTTjpG RE8xOTMyWDAwQzEOMAwGA1UEChMFQ21zY28xGDAWBgNVBAsTD0FDVC0yIExpdGUg U1VESTEZMBcGA1UEAxMQV1MtQzM2NTAtMTJYNDhVWjCCASIwDQYJKoZIhvcNAQEB BQADggEPADCCAQoCggEBANZxOGYI0eUl4HcSwjL4H075qTj19C2BHG3ufce9ikkN xwGXi8qg8vKxuB9tRYRaJC5bP1WMoq7+ZJtQA079xE4X14soNbkq5NaUhh7RB1wD iRUJvTfCOzVICbNfbzvtB30I75tCarFNmpd0K6AFrIa41U988QGqaCj7R1JrYNaj nC73UXXM/hC0HtNR5mhyqer5Y2qjjzo6tHZYqrrx2eS1XOa262ZSQriAxmaH/KLC K97ywyRBdJlxBRX3hGtKlog8nASB8WpXqB9NVCERzUajwU3L/kg2BsCqw9Y2m7HW UlcerTxgthuyUkdNI+Jg6iGApm2+s8E9hsHPBPMCdIsCAwEAAaNvMG0wDgYDVR0P AQH/BAQDAgXgMAwGA1UdEwEB/wQCMAAwTQYDVR0RBEYwRKBCBgkrBgEEAQkVAgOg NRMzQ2hpcElEPVVZSk5ORmRRRlFvN1ZIVmxJRTlqZENBeU9DQXhPRG93TlRveE1T QVg5eWc9MA0GCSqGSIb3DQEBCwUAA4IBAQBKicTRZbVCRjVIR5MQcWXUT086v6Ej HahDHTts3YpQoyAVfioNg2x8J6EXcEau4voyVu+eMUuoNL4szPhmmDcULfiCGBcA /R3EFuoVMIzNT0geziytsCf728KGw1oGuosgVjNGOOahUELu4+F/My7bIJNbH+PD KjIFmhJpJq0F3q17yClAeXvd13q3W393i35d00Lm5L1WbBfQtyBaOLAbxsHvutrX u1VZ5sdqSTwTkkO9vKMaQjh7a8J/AmJi93jvzM69pe5711P1zqZfYfpiJ3cyJ0xf I4brQ1smdczloFD4asF7A+1vor5e4VDBP0ppmeFAJvCQ52JTpj0M0o1D

----END CERTIFICATE----

## show sdm prefer

特定の機能用のシステムリソースを最大にするために使用できるテンプレートに関する情報を 表示するには、特権 EXEC モードで show sdm prefer コマンドを使用します。現在のテンプレー トを表示するには、キーワードを指定せずにコマンドを使用します。

| show sdm prefer   ad | vanced |
|----------------------|--------|
|----------------------|--------|

| 構文の説明          | advanced (任意)                                          | 高度なテンプレートに関する情報を                                                               | <br>表示します。                                                                              |
|----------------|--------------------------------------------------------|--------------------------------------------------------------------------------|-----------------------------------------------------------------------------------------|
| コマンド デフォルト     | デフォルトの動作や                                              | 直はありません。                                                                       |                                                                                         |
| コマンドモード        | 特権 EXEC                                                |                                                                                |                                                                                         |
| コマンド履歴         | リリース                                                   | 変更内容                                                                           | _                                                                                       |
|                | Cisco IOS XE Fuji<br>16.9.2                            | このコマンドが導入されました。                                                                | _                                                                                       |
| <br>使用上のガイドライン | sdm prefer グローバル<br>いない場合、show sd<br>く現在使用中のテン:        | レコンフィギュレーション コマント<br>I <b>m prefer</b> 特権 EXEC コマンドでは、<br>プレートが表示されます。         | 「を入力後にスイッチをリロードして<br>新しく設定されたテンプレートでな                                                   |
|                | 各テンプレートで表示<br>す。他に設定された<br>たとえば、deviceに1<br>合、デフォルトのテン | 示される番号は、各機能のリソース<br>機能の実際の数字にもよるため、実[<br>6を超えるルーテッド インターフェ<br>ンプレートでは、可能なユニキャス | におけるおおよその最大数になりま<br>際の数字とは異なる場合があります。<br>- イス(サブネット VLAN)がある場<br>ト MAC アドレスの数は 6000 未満に |

#### 例

次に、show sdm prefer コマンドの出力例を示します。

デバイス# show sdm prefer

なることがあります。

Showing SDM Template Info

| This is the Advanced template.      |       |
|-------------------------------------|-------|
| Number of VLANs:                    | 4094  |
| Unicast MAC addresses:              | 32768 |
| Overflow Unicast MAC addresses:     | 512   |
| IGMP and Multicast groups:          | 8192  |
| Overflow IGMP and Multicast groups: | 512   |
| Directly connected routes:          | 32768 |
| Indirect routes:                    | 7680  |
| Security Access Control Entries:    | 3072  |
| QoS Access Control Entries:         | 3072  |
| Policy Based Routing ACEs:          | 1024  |
| Netflow ACEs:                       | 1024  |
|                                     |       |

| Input Microflow policer ACEs:              | 256             |
|--------------------------------------------|-----------------|
| Output Microflow policer ACEs:             | 256             |
| Flow SPAN ACEs:                            | 256             |
| Tunnels:                                   | 256             |
| Control Plane Entries:                     | 512             |
| Input Netflow flows:                       | 8192            |
| Output Netflow flows:                      | 16384           |
| SGT/DGT entries:                           | 4096            |
| SGT/DGT Overflow entries:                  | 512             |
| These numbers are typical for L2 and IPv4  | features.       |
| Some features such as IPv6, use up double  | the entry size; |
| so only half as many entries can be create | ed.             |
|                                            |                 |

デバイス#

システム管理コマンド

### show tech-support license

デバッグ出力を表示するには、特権 EXEC モードで show license tech support コマンドを使用 します。

#### show tech-support license

 構文の説明
 このコマンドには引数またはキーワードはありません。

 コマンドデフォルト
 特権 EXEC (#)

 コマンド履歴
 リリース
 変更内容

 Cisco IOS XE Fuji 16.9.1
 このコマンドが導入されました。

#### 例

! !

次に、show tech-support license コマンドの出力例を示します。 Device# show tech-support license

----- show clock -----

\*12:35:48.561 EDT Tue Jul 17 2018

----- show version -----

Cisco IOS XE Software, Version 16.09.01prd7 Cisco IOS Software [Fuji], Catalyst L3 Switch Software (CAT9K\_IOSXE), Version 16.9.1prd7, RELEASE SOFTWARE (fc1) Technical Support: http://www.cisco.com/techsupport Copyright (c) 1986-2018 by Cisco Systems, Inc. Compiled Tue 10-Jul-18 08:47 by mcpre

Cisco IOS-XE software, Copyright (c) 2005-2018 by cisco Systems, Inc. All rights reserved. Certain components of Cisco IOS-XE software are licensed under the GNU General Public License ("GPL") Version 2.0. The software code licensed under GPL Version 2.0 is free software that comes with ABSOLUTELY NO WARRANTY. You can redistribute and/or modify such GPL code under the terms of GPL Version 2.0. For more details, see the documentation or "License Notice" file accompanying the IOS-XE software, or the applicable URL provided on the flyer accompanying the IOS-XE software.

関連コマンド

| コマンド             | 説明            |
|------------------|---------------|
| show license all | 権限付与情報を表示します。 |

| コマンド                 | 説明                             |
|----------------------|--------------------------------|
| show license status  | ライセンスのコンプライアンスステータスを<br>表示します。 |
| show license summary | すべてのアクティブなライセンスの要約を表示します。      |
| show license udi     | UDI を表示します。                    |
| show license usage   | ライセンス使用情報を表示します。               |

### system env temperature threshold yellow

イエローのしきい値を決定する、イエローとレッドの温度しきい値の差を設定するには、グローバル コンフィギュレーション コマンドで system env temperature threshold yellow コマンドを使用します。デフォルト値に戻すには、このコマンドの no 形式を使用します。

system env temperature threshold yellow value no system env temperature threshold yellow value

**構文の説明** value イエローとレッドのしきい値の差を指定します(摂氏)。指定できる範囲は10~25で す。

コマンドデフォルト デフォルト値は次のとおりです。

. . . .

表 6: 温度しきい値のデフォルト値

| デバイ | イエローとレッドの | レッ             |
|-----|-----------|----------------|
| ス   | 差         | ド <sup>1</sup> |
|     | 14 °C     |                |

1 レッドの温度しきい値を設定することはできません。

コマンドモード

コマンド履歴

グローバル コンフィギュレーション

| リリース                        | 変更闪容            |
|-----------------------------|-----------------|
| Cisco IOS XE Fuji<br>16.9.2 | このコマンドが導入されました。 |

k = -k

使用上のガイドライン グリーンとレッドのしきい値を設定することはできませんが、イエローのしきい値を設定する ことはできます。イエローとレッドのしきい値の差を指定して、イエローのしきい値を設定す るには、system env temperature threshold yellow value グローバル コンフィギュレーション コマンドを使用します。たとえば、レッドしきい値が 66 ℃の場合に、イエローしきい値を 51 ℃ に設定するには、しきい値の差を 15 に設定するために、system env temperature threshold yellow 15 コマンドを使用します。たとえば、レッドしきい値が 60 ℃ の場合に、イエローし きい値を 51 ℃ に設定するには、しきい値の差を 9 に設定するために、system env temperature threshold yellow 9 コマンドを使用します。

(注)

device 内部の温度センサーでシステム内の温度を測定するため、±5℃の差が生じる可能性があります。

例

次の例では、イエローとレッドのしきい値の差を15に設定する方法を示します。

I

デバイス(config)# system env temperature threshold yellow 15 デバイス(config)#

### traceroute mac

指定の送信元 MAC アドレスから指定の宛先 MAC アドレスまでをパケットが通過するレイヤ 2パスを表示するには、特権 EXEC モードで traceroute mac コマンドを使用します。

traceroute mac [interface interface-id] source-mac-address [interface interface-id] destination-mac-address [vlan vlan-id] [detail]

| 構文の説明      | interface interface-id                                                                                                    | (任意)送信元または宛先 device 上のインターフェイスを指定します。                                                                |  |  |
|------------|----------------------------------------------------------------------------------------------------|----------------------------------------------------------------------------------------------------|--|--|
|            | source-mac-address                                                                                                    | 送信元 device の 16 進形式の MAC アドレス。                                                                       |  |  |
|            | destination-mac-address                                                                                                    | 宛先 device の 16 進形式の MAC アドレス。                                                                        |  |  |
|            | vlan vlan-id                                                                                                    | (任意)送信元 device から宛先 device までをパケットが通過するレイ<br>ヤ2のパスをトレースする VLAN を指定します。指定できる VLAN ID<br>の範囲は1~4094です。 |  |  |
|            | detail                                                                                                    | (任意) 詳細情報を表示するよう指定します。                                                                               |  |  |
|            | デフォルトの動作や値                                                                                                    | iはありません。                                                                                             |  |  |
| コマンドモード    | 特権 EXEC                                                                                                    |                                                                                                    |  |  |
| コマンド履歴     | リリース                                                                                                    | 変更内容                                                                                                 |  |  |
|            | Cisco IOS XE Fuji<br>16.9.2                                                                                                    | このコマンドが導入されました。                                                                                      |  |  |
| 使用上のガイドライン | レイヤ2のトレースルートを適切に機能させるには、Cisco Discovery Protocol(CDP)がネット<br>ワークのすべての device でイネーブルになっている必要があります。CDP をディセーブルに<br>することは避けてください。 |                                                                                                    |  |  |
|            | device がレイヤ2パス内でレイヤ2トレースルートをサポートしていないデバイスを検知した<br>場合、device はレイヤ2トレースクエリを送信し続け、タイムアウトにします。                                     |                                                                                                    |  |  |
|            | パス内で識別可能な最大ホップ数は10です。                                                                                                    |                                                                                                    |  |  |
|            | レイヤ2 traceroute はユニキャスト トラフィックだけをサポートします。マルチキャストの送<br>信元または宛先MACアドレスを指定しても、物理的なパスは識別されず、エラーメッセージ<br>が表示されます。                   |                                                                                                    |  |  |
|            | 指定された送信元および宛先アドレスが同じVLANにある場合、traceroute mac コマンド出力<br>はレイヤ2パスを表示します。                                                          |                                                                                                    |  |  |
|            | 異なるVLANにある送信元および宛先アドレスを指定した場合、レイヤ2パスは識別されず、<br>エラー メッセージが表示されます。                                                               |                                                                                                    |  |  |

送信元または宛先 MAC アドレスが複数の VLAN に属する場合は、送信元および宛先 MAC アドレスの両方が属している VLAN を指定する必要があります。

VLAN を指定しないと、パスは識別されず、エラー メッセージが表示されます。

複数の装置がハブを介して1つのポートに接続されている場合(たとえば、複数の CDP ネイ バーがポートで検出されるなど)、レイヤ2 traceroute 機能はサポートされません。

複数の CDP ネイバーが 1 つのポートで検出された場合、レイヤ 2 パスは特定されず、エラー メッセージが表示されます。

この機能は、トークンリング VLAN ではサポートされません。

#### 例

次の例では、送信元および宛先 MAC アドレスを指定することで、レイヤ2のパスを 表示する方法を示します。

```
デバイス# traceroute mac 0000.0201.0601 0000.0201.0201
 Source 0000.0201.0601 found on con6[WS-C3750E-24PD] (2.2.6.6)
  con6 (2.2.6.6) :Gi0/0/1 => Gi0/0/3
 con5
                      (2.2.5.5
                                              Gi0/0/3 => Gi0/0/1
                                      )
                                         :
                                              Gi0/0/1 => Gi0/0/2
                       (2.2.1.1)
 con1
                                      ) :
 con2
                      (2.2.2.2
                                      ) :
                                              Gi0/0/2 => Gi0/0/1
 Destination 0000.0201.0201 found on con2[WS-C3550-24] (2.2.2.2)
 Layer 2 trace completed
```

次の例では、detailキーワードを使用することで、レイヤ2のパスを表示する方法を示 します。

```
デバイス# traceroute mac 0000.0201.0601 0000.0201.0201 detail
Source 0000.0201.0601 found on con6[WS-C3750E-24PD] (2.2.6.6)
con6 / WS-C3750E-24PD / 2.2.6.6 :
Gi0/0/2 [auto, auto] => Gi0/0/3 [auto, auto]
con5 / WS-C2950G-24-EI / 2.2.5.5 :
Fa0/3 [auto, auto] => Gi0/1 [auto, auto]
con1 / WS-C3550-12G / 2.2.1.1 :
Gi0/1 [auto, auto] => Gi0/2 [auto, auto]
con2 / WS-C3550-24 / 2.2.2.2 :
Gi0/2 [auto, auto] => Fa0/1 [auto, auto]
Destination 0000.0201.0201 found on con2[WS-C3550-24] (2.2.2.2)
Layer 2 trace completed.
```

```
次の例では、送信元および宛先 device のインターフェイスを指定することで、レイヤ
2のパスを表示する方法を示します。
```

デバイス# traceroute mac interface fastethernet0/1 0000.0201.0601 interface fastethernet0/3 0000.0201.0201

 Source 0000.0201.0601 found on con6[WS-C3750E-24PD] (2.2.6.6)

 con6 (2.2.6.6) :Gi0/0/1 => Gi0/0/3

 con5 (2.2.5.5) : Gi0/0/3 => Gi0/0/1

 con1 (2.2.1.1) : Gi0/0/1 => Gi0/0/2

 con2 (2.2.2.2) : Gi0/0/2 => Gi0/0/1

```
Destination 0000.0201.0201 found on con2[WS-C3550-24] (2.2.2.2) Layer 2 trace completed
```

次の例では、device が送信元 device に接続されていない場合のレイヤ2のパスを示します。

```
デバイス# traceroute mac 0000.0201.0501 0000.0201.0201 detail
Source not directly connected, tracing source .....
Source 0000.0201.0501 found on con5[WS-C3750E-24TD] (2.2.5.5)
con5 / WS-C3750E-24TD / 2.2.5.5 :
Gi0/0/1 [auto, auto] => Gi0/0/3 [auto, auto]
con1 / WS-C3550-12G / 2.2.1.1 :
Gi0/1 [auto, auto] => Gi0/2 [auto, auto]
con2 / WS-C3550-24 / 2.2.2.2 :
Gi0/2 [auto, auto] => Fa0/1 [auto, auto]
Destination 0000.0201.0201 found on con2[WS-C3550-24] (2.2.2.2)
Layer 2 trace completed.
```

次の例では、deviceが送信元MACアドレスの宛先ポートを検出できない場合のレイヤ 2のパスを示します。

```
デバイス# traceroute mac 0000.0011.1111 0000.0201.0201
Error:Source Mac address not found.
Layer2 trace aborted.
```

次の例では、送信元および宛先デバイスが異なる VLAN にある場合のレイヤ2のパス を示します。

```
デバイス# traceroute mac 0000.0201.0601 0000.0301.0201
Error:Source and destination macs are on different vlans.
Layer2 trace aborted.
```

次の例では、宛先 MAC アドレスがマルチキャスト アドレスの場合のレイヤ2のパス を示します。

デバイス# traceroute mac 0000.0201.0601 0100.0201.0201 Invalid destination mac address

次の例では、送信元および宛先 device が複数の VLAN にある場合のレイヤ2のパスを示します。

デバイス# traceroute mac 0000.0201.0601 0000.0201.0201 Error:Mac found on multiple vlans. Layer2 trace aborted.

### traceroute mac ip

指定の送信元 IP アドレスまたはホスト名から、指定の宛先 IP アドレスまたはホスト名を通過 するパケットのレイヤ2パスを表示するには、特権 EXEC モードで traceroute mac ip コマンド を使用します。

**traceroute mac ip** {*source-ip-address source-hostname*} {*destination-ip-address destination-hostname*} [**detail**]

構文の説明source-ip-address32 ビットの値(ドット付き 10 進表記)で指定された送信元 device の IP<br/>アドレス。source-hostname送信元 device の IP ホスト名。destination-ip-address32 ビットの値(ドット付き 10 進表記)で指定された宛先 device の IP ア<br/>ドレス。

*destination-hostname* 宛先 device の IP ホスト名。

detail

(任意) 詳細情報を表示するよう指定します。

- **コマンドデフォルト** デフォルトの動作や値はありません。
- コマンドモード 特権 EXEC

**コマンド履歴** <u>リリース</u>変更内容 <u>Cisco IOS XE Fuji</u> 16.9.2 このコマンドが導入されました。

使用上のガイドライン レイヤ2のトレースルートを適切に機能させるには、Cisco Discovery Protocol (CDP) がネット ワークの各 device でイネーブルになっている必要があります。CDP をディセーブルにするこ とは避けてください。

> device がレイヤ2パス内でレイヤ2トレースルートをサポートしていないデバイスを検知した 場合、device はレイヤ2トレースクエリを送信し続け、タイムアウトにします。

パス内で識別可能な最大ホップ数は10です。

指定された送信元および宛先の IP アドレスが同一のサブネット内にある場合、traceroute mac ip コマンド出力はレイヤ2パスを表示します。

IP アドレスを指定した場合、device は Address Resolution Protocol (ARP)を使用し、IP アドレ スとそれに対応する MAC アドレスおよび VLAN ID を対応させます。

・指定のIPアドレスのARPのエントリが存在している場合、deviceは関連付けられたMAC アドレスを使用し、物理パスを識別します。  ARPのエントリが存在しない場合、deviceはARPクエリを送信し、IPアドレスを解決しようと試みます。IPアドレスは同一のサブネットにある必要があります。IPアドレスが 解決されない場合は、パスは識別されず、エラーメッセージが表示されます。

複数の装置がハブを介して1つのポートに接続されている場合(たとえば、複数の CDP ネイ バーがポートで検出されるなど)、レイヤ2 traceroute 機能はサポートされません。

複数の CDP ネイバーが 1 つのポートで検出された場合、レイヤ 2 パスは特定されず、エラー メッセージが表示されます。

この機能は、トークンリング VLAN ではサポートされません。

#### 例

次の例では、detail キーワードを使用して、送信元と宛先の IP アドレスを指定することで、レイヤ2のパスを表示する方法を示します。

デバイス# traceroute mac ip 2.2.66.66 2.2.22.22 detail Translating IP to mac ..... 2.2.66.66 => 0000.0201.0601 2.2.22.22 => 0000.0201.0201 Source 0000.0201.0601 found on con6[WS-C2950G-24-EI] (2.2.6.6) con6 / WS-C3750E-24TD / 2.2.6.6 : Gi0/0/1 [auto, auto] => Gi0/0/3 [auto, auto] con5 / WS-C2950G-24-EI / 2.2.5.5 : Fa0/3 [auto, auto] => Gi0/1 [auto, auto] con1 / WS-C3550-12G / 2.2.1.1 : Gi0/1 [auto, auto] => Gi0/2 [auto, auto] con2 / WS-C3550-24 / 2.2.2.2 : Gi0/2 [auto, auto] => Fa0/1 [auto, auto] Destination 0000.0201.0201 found on con2[WS-C3550-24] (2.2.2.2) Laver 2 trace completed.

次の例では、送信元および宛先ホスト名を指定することで、レイヤ2のパスを表示す る方法を示します。

デバイス# traceroute mac ip con6 con2 Translating IP to mac ..... 2.2.66.66 => 0000.0201.0601 2.2.22.22 => 0000.0201.0201 Source 0000.0201.0601 found on con6 con6 (2.2.6.6) :Gi0/0/1 => Gi0/0/3 (2.2.5.5 Gi0/0/3 => Gi0/1 con5 ) : Gi0/0/1 => Gi0/2con1 (2.2.1.1)) : Gi0/0/2 => Fa0/1 (2.2.2.2con2 ) : Destination 0000.0201.0201 found on con2 Layer 2 trace completed

次の例では、ARP が送信元 IP アドレスと対応する MAC アドレスを関連付けられない 場合の、レイヤ2のパスを示します。

I

デバイス# traceroute mac ip 2.2.66.66 2.2.77.77 Arp failed for destination 2.2.77.77. Layer2 trace aborted.

# type

I

|            | 1 つ以上のファイルの内容を表示するには、ブートローダモードで <b>type</b> コマンドを使用します。<br><b>type</b> <i>filesystem:/file-url</i>                                                                                                    |  |  |  |
|------------|----------------------------------------------------------------------------------------------------|--|--|--|
|            |                                                                                                    |  |  |  |
| 構文の説明      | filesystem: ファイルシステムのエイリアス。システム ボード フラッシュ デバイスには flash:<br>を使用します。USB メモリスティックには usbflash0: を使用します。                                                                                                    |  |  |  |
|            | /file-url 表示するファイルのパス(ディレクトリ)および名前です。ファイル名はスペース<br>で区切ります。                                                                                                    |  |  |  |
| コマンド デフォルト | デフォルトの動作や値はありません。                                                                                                    |  |  |  |
| コマンドモード    | ブートローダ                                                                                                    |  |  |  |
|            |                                                                                                    |  |  |  |
|            | Cisco IOS XE Fuji 16.9.2 このコマンドが導入されました。                                                                                                    |  |  |  |
| 使用上のガイドライン | ファイル名およびディレクトリ名は、大文字と小文字を区別します。<br>ファイルのリストを指定すると、各ファイルの内容が順次表示されます。                                                                                                    |  |  |  |
| 例          | 次に、ファイルの内容を表示する例を示します。                                                                                                    |  |  |  |
|            | デバイス: <b>type flash</b> : <i>image_file_name</i><br>version_suffix: universal-122-xx.SEx<br>version_directory: <i>image_file_name</i><br><i>image_system_type_id</i> : 0x0000002<br><i>image_name</i> : <i>image_file_name</i> .bin<br>ios_image_file_size: 8919552<br>total_image_file_size: 11592192<br><i>image_feature</i> : IP LAYER_3 PLUS MIN_DRAM_MEG=128<br><i>image_family</i> : <i>family</i><br>stacking_number: 1.34<br>board_ids: 0x00000068 0x00000069 0x0000006a 0x0000006b<br><i>info_end</i> : |  |  |  |

### unset

1つ以上の環境変数をリセットするには、ブートローダモードでunsetコマンドを使用します。

unset variable...

| 構文の説明          | variable                                                                                               | variable には、次に示すキーワードのいずれかを使用します。                                                                                                    |  |  |  |
|----------------|----------------------------------------------------------------------------------------------------|----------------------------------------------------------------------------------------------------|--|--|--|
|                |                                                                                                    | <b>MANUAL_BOOT</b> : device の起動を自動で行うか手動で行うかどうかを指定します。                                                                                                    |  |  |  |
|                |                                                                                                    | BOOT:自動起動時に、実行可能ファイルのリストをリセットして、ロードお<br>よび実行します。BOOT環境変数が設定されていない場合、システムは、フラッ<br>シュファイルシステム全体に再帰的な縦型検索を行って、最初に検出された実<br>行可能イメージをロードして実行を試みます。BOOT変数が設定されていても、<br>指定されたイメージをロードできなかった場合、システムはフラッシュファイ<br>ルシステムで最初に検出した起動可能なファイルを起動しようとします。 |  |  |  |
|                |                                                                                                    | <b>ENABLE_BREAK</b> :フラッシュファイルシステムの初期化後に、コンソール上の Break キーを使用して自動ブートプロセスを中断できるかどうかを指定します。                                                                                                    |  |  |  |
|                | HELPER:ブートローダの初期化中に動的にロードされるロード可能ファイル<br>のセミコロン区切りリストを識別します。ヘルパーファイルは、ブートローダ<br>の機能を拡張したり、パッチを当てたりします。 |                                                                                                    |  |  |  |
|                |                                                                                                    | <ul> <li>PS1:ブートローダモードの場合に、コマンドラインプロンプトとして使用する文字列を指定します。</li> <li>CONFIG_FILE: Cisco IOS がシステム設定の不揮発性コピーの読み書きに使用するファイル名をリセットします。</li> </ul>                                                                                               |  |  |  |
|                |                                                                                                    |                                                                                                    |  |  |  |
|                |                                                                                                    | BAUD:コンソールで使用される速度(ビット/秒(b/s)単位)をリセットしま<br>す。コンフィギュレーション ファイルに別の設定が指定されていない限り、<br>Cisco IOS ソフトウェアはブートローダからボーレート設定を継承し、この値を<br>引き続き使用します。                                                                                                 |  |  |  |
| <br>コマンド デフォルト | _<br>デフォルト                                                                                             | の動作や値はありません。                                                                                                    |  |  |  |
| コマンドモード        | ブートロー                                                                                                  | Ь<br>Я                                                                                                    |  |  |  |
|                | リリース                                                                                                   |                                                                                                    |  |  |  |
|                | Cisco IOS X                                                                                            | <br>KE Fuji このコマンドが導入されました。                                                                                                    |  |  |  |

16.9.2

使用上のガイドライン 通常の環境では、環境変数の設定を変更する必要はありません。

MANUAL\_BOOT 環境変数は、no boot manual グローバル コンフィギュレーション コマンド を使用してリセットすることもできます。

BOOT 環境変数は、no boot system グローバル コンフィギュレーション コマンドを使用してリ セットすることもできます。

ENABLE\_BREAK 環境変数は、no boot enable-break グローバル コンフィギュレーション コマ ンドを使用してリセットすることもできます。

HELPER 環境変数は、no boot helper グローバル コンフィギュレーション コマンドを使用して リセットすることもできます。

CONFIG\_FILE 環境変数は、no boot config-file グローバル コンフィギュレーション コマンドを 使用してリセットすることもできます。

#### 例

次に、SWITCH PRIORITY 環境変数をリセットする例を示します。

デバイス: unset SWITCH\_PRIORITY

### version

ブートローダのバージョンを表示するには、ブートローダモードで version コマンドを使用します。

version [-v]

構文の説明 ッハードウェアアンカー、マイクロローダ、ファームウェア DDR および ROMMON リビジョ ンのバージョンを表示します。

- **コマンドデフォルト** デフォルトの動作や値はありません。
- **コマンドモード** ブートローダ
- コマンド履歴 リリース 変更内容

Cisco IOS XE Fuji 16.9.2 このコマンドが導入されました。

例

次に、deviceのブートローダのバージョンを表示する例を示します。

デバイス: version -v System Bootstrap, Version 16.10.1r, RELEASE SOFTWARE (P) Compiled Tue 09/04/2018 22:58:10 by rel

Current ROMMON image : Primary C9200-48P-4X platform with 2097152 Kbytes of main memory

HARDWARE ANCHOR : v027.0 crayprod\_20160517 20160517-2135 MICROLOADER : v061.0 rel\_16\_10\_1r 20180904-2252 FIRMWARE-DDR : v011.0 rel\_16\_10\_1r 20180904-2254 ROMMON REVISION : v010.003